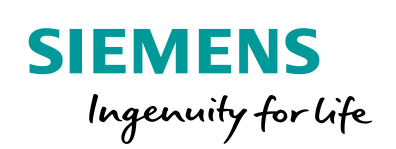

Industry Online Support

NEWS

2

# Diagnose im Anwenderprogramm mit S7-1500

STEP 7 (TIA Portal), S7-1500

10

https://support.industry.siemens.com/cs/ww/de/view/98210758

Siemens Industry Online Support

ale-

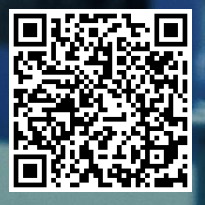

## **Rechtliche Hinweise**

#### Nutzung der Anwendungsbeispiele

In den Anwendungsbeispielen wird die Lösung von Automatisierungsaufgaben im Zusammenspiel mehrerer Komponenten in Form von Text, Grafiken und/oder Software-Bausteinen beispielhaft dargestellt. Die Anwendungsbeispiele sind ein kostenloser Service der Siemens AG und/oder einer Tochtergesellschaft der Siemens AG ("Siemens"). Sie sind unverbindlich und erheben keinen Anspruch auf Vollständigkeit und Funktionsfähigkeit hinsichtlich Konfiguration und Ausstattung. Die Anwendungsbeispiele stellen keine kundenspezifischen Lösungen dar, sondern bieten lediglich Hilfestellung bei typischen Aufgabenstellungen. Sie sind selbst für den sachgemäßen und sicheren Betrieb der Produkte innerhalb der geltenden Vorschriften verantwortlich und müssen dazu die Funktion des jeweiligen Anwendungsbeispiels überprüfen und auf Ihre Anlage individuell anpassen.

Sie erhalten von Siemens das nicht ausschließliche, nicht unterlizenzierbare und nicht übertragbare Recht, die Anwendungsbeispiele durch fachlich geschultes Personal zu nutzen. Jede Änderung an den Anwendungsbeispielen erfolgt auf Ihre Verantwortung. Die Weitergabe an Dritte oder Vervielfältigung der Anwendungsbeispiele oder von Auszügen daraus ist nur in Kombination mit Ihren eigenen Produkten gestattet. Die Anwendungsbeispiele unterliegen nicht zwingend den üblichen Tests und Qualitätsprüfungen eines kostenpflichtigen Produkts, können Funktions- und Leistungsmängel enthalten und mit Fehlern behaftet sein. Sie sind verpflichtet, die Nutzung so zu gestalten, dass eventuelle Fehlfunktionen nicht zu Sachschäden oder der Verletzung von Personen führen.

#### Haftungsausschluss

Siemens schließt seine Haftung, gleich aus welchem Rechtsgrund, insbesondere für die Verwendbarkeit, Verfügbarkeit, Vollständigkeit und Mangelfreiheit der Anwendungsbeispiele, sowie dazugehöriger Hinweise, Projektierungs- und Leistungsdaten und dadurch verursachte Schäden aus. Dies gilt nicht, soweit Siemens zwingend haftet, z.B. nach dem Produkthaftungsgesetz, in Fällen des Vorsatzes, der groben Fahrlässigkeit, wegen der schuldhaften Verletzung des Lebens, des Körpers oder der Gesundheit, bei Nichteinhaltung einer übernommenen Garantie, wegen des arglistigen Verschweigens eines Mangels oder wegen der schuldhaften Verletzung wesentlicher Vertragspflichten. Der Schadensersatzanspruch für die Verletzung wesentlicher Vertragspflichten ist jedoch auf den vertragstypischen, vorhersehbaren Schaden begrenzt, soweit nicht Vorsatz oder grobe Fahrlässigkeit vorliegen oder wegen der Verletzung des Lebens, des Körpers oder der Gesundheit gehaftet wird. Eine Änderung der Beweislast zu Ihrem Nachteil ist mit den vorstehenden Regelungen nicht verbunden. Von in diesem Zusammenhang bestehenden oder entstehenden Ansprüchen Dritter stellen Sie Siemens frei, soweit Siemens nicht gesetzlich zwingend haftet.

Durch Nutzung der Anwendungsbeispiele erkennen Sie an, dass Siemens über die beschriebene Haftungsregelung hinaus nicht für etwaige Schäden haftbar gemacht werden kann.

#### Weitere Hinweise

Siemens behält sich das Recht vor, Änderungen an den Anwendungsbeispielen jederzeit ohne Ankündigung durchzuführen. Bei Abweichungen zwischen den Vorschlägen in den Anwendungsbeispielen und anderen Siemens Publikationen, wie z. B. Katalogen, hat der Inhalt der anderen Dokumentation Vorrang.

Ergänzend gelten die Siemens Nutzungsbedingungen (https://support.industry.siemens.com).

#### Securityhinweise

Siemens bietet Produkte und Lösungen mit Industrial Security-Funktionen an, die den sicheren Betrieb von Anlagen, Systemen, Maschinen und Netzwerken unterstützen.

Um Anlagen, Systeme, Maschinen und Netzwerke gegen Cyber-Bedrohungen zu sichern, ist es erforderlich, ein ganzheitliches Industrial Security-Konzept zu implementieren (und kontinuierlich aufrechtzuerhalten), das dem aktuellen Stand der Technik entspricht. Die Produkte und Lösungen von Siemens formen nur einen Bestandteil eines solchen Konzepts.

Der Kunde ist dafür verantwortlich, unbefugten Zugriff auf seine Anlagen, Systeme, Maschinen und Netzwerke zu verhindern. Systeme, Maschinen und Komponenten sollten nur mit dem Unternehmensnetzwerk oder dem Internet verbunden werden, wenn und soweit dies notwendig ist und entsprechende Schutzmaßnahmen (z.B. Nutzung von Firewalls und Netzwerk-segmentierung) ergriffen wurden.

Zusätzlich sollten die Empfehlungen von Siemens zu entsprechenden Schutzmaßnahmen beachtet werden. Weiterführende Informationen über Industrial Security finden Sie unter: <a href="https://www.siemens.com/industrialsecurity">https://www.siemens.com/industrialsecurity</a>.

Die Produkte und Lösungen von Siemens werden ständig weiterentwickelt, um sie noch sicherer zu machen. Siemens empfiehlt ausdrücklich, Aktualisierungen durchzuführen, sobald die entsprechenden Updates zur Verfügung stehen und immer nur die aktuellen Produktversionen zu verwenden. Die Verwendung veralteter oder nicht mehr unterstützter Versionen kann das Risiko von Cyber-Bedrohungen erhöhen.

Um stets über Produkt-Updates informiert zu sein, abonnieren Sie den Siemens Industrial Security RSS Feed unter: <u>https://www.siemens.com/industrialsecurity</u>.

## Inhaltsverzeichnis

| Recl | Rechtliche Hinweise 2 |                                                        |    |  |  |
|------|-----------------------|--------------------------------------------------------|----|--|--|
| 1    | Aufgab                | e                                                      | 4  |  |  |
|      | 1.1                   | Übersicht                                              | 4  |  |  |
|      | 1.2                   | Anforderungen / Szenarien                              | 5  |  |  |
| 2    | Lösung                |                                                        |    |  |  |
|      | 2.1                   | Übersicht                                              | 6  |  |  |
|      | 2.2                   | Hard- und Software-Komponenten                         | 8  |  |  |
|      | 2.2.1                 | Gültigkeit                                             | 8  |  |  |
|      | 2.2.2                 | Verwendete Komponenten                                 | 8  |  |  |
| 3    | Grundla               | agen                                                   | 10 |  |  |
| 4    | Funktio               | nsweise                                                | 11 |  |  |
|      | 4.1                   | Gesamtübersicht                                        | 11 |  |  |
|      | 4.2                   | Globaler Datenbaustein DiagDataDB [DB6]                | 13 |  |  |
|      | 4.3                   | Funktionsbaustein DiagStartupFB [FB100]                | 17 |  |  |
|      | 4.4                   | Funktionsbaustein DiagMainFB [FB1]                     | 19 |  |  |
|      | 4.5                   | Funktionsbaustein DiagDevicesFB [FB2]                  | 21 |  |  |
|      | 4.6                   | Funktionsbaustein DiagSignalFB [FB4]                   | 24 |  |  |
|      | 4.7                   | Funktionsbaustein DiagUsrMsgFB [FB5]                   | 26 |  |  |
|      | 4.8                   | Funktionsbaustein DiagPNIOFB [FB3]                     | 28 |  |  |
| 5    | Projekt               | ierung der HMI Bilder                                  | 30 |  |  |
|      | 5.1                   | Projektierung eines Gerätes in der Anlagenübersicht    | 30 |  |  |
|      | 5.2                   | Projektierung eines Gerätes in der Detailansicht       | 33 |  |  |
| 6    | Installa              | tion und Inbetriebnahme                                | 35 |  |  |
|      | 6.1                   | Installation der Hardware                              | 35 |  |  |
|      | 6.2                   | IP Adressen und Gerätenamen                            | 35 |  |  |
|      | 6.3                   | Installation der Software (Download)                   | 36 |  |  |
|      | 6.4                   | PROFINET-Gerätenamen vergeben                          | 37 |  |  |
|      | 6.5                   | Projekt laden                                          | 38 |  |  |
|      | 6.6                   | Integration der Applikation in ein bestehendes Projekt | 39 |  |  |
|      | 6.6.1                 | Konfiguration der Diagnoseeinstellungen                | 39 |  |  |
|      | 0.0.2                 | Integration der HMI Elemente                           | 39 |  |  |
| _    | 0.0.3                 |                                                        | 42 |  |  |
| 1    | Bedien                | ung der Applikation                                    | 43 |  |  |
|      | 7.1                   | Übersicht                                              | 43 |  |  |
|      | 7.2                   | Diagnose am Bediengerät                                | 44 |  |  |
|      | 7.2.1                 | Diagnose "Wertstatus an Alo"                           | 44 |  |  |
|      | 723                   | Diagnose "Feblende Versorgungsspannung am DI Modul der | 45 |  |  |
|      | 1.2.0                 | ET 200MP"                                              | 46 |  |  |
|      | 7.2.4                 | Diagnose "Übertemperatur am Antrieb G120"              | 47 |  |  |
|      | 7.3                   | Diagnose im TIA Portal                                 | 48 |  |  |
|      | 7.3.1                 | Diagnose "Wertstatus an AI8"                           | 48 |  |  |
|      | 7.3.2                 | Diagnose "Drahtbruch am DI Modul der ET 200SP"         | 49 |  |  |
| 8    | Literaturhinweise     |                                                        |    |  |  |
| 9    | Historie              | 9                                                      | 51 |  |  |

1.1 Übersicht

## 1 Aufgabe

## 1.1 Übersicht

#### Einführung/Einleitung

In der Automatisierungstechnik spielt die Diagnose von Geräten, Modulen und Netzen eine immer wichtigere Rolle. Durch eine Diagnose mit dem Anwenderprogramm können gestörte Baugruppen ermittelt werden. Somit können Sie im Anwenderprogramm auch Reaktionen auf Diagnosemeldungen programmieren, wie z.B., dass Ihre Anlage bei bestimmten Diagnosemeldungen angehalten wird.

#### **Hinweis** Es wird generell empfohlen, die integrierte Systemdiagnose der S7-1500 Steuerungen zu verwenden (siehe <u>Systemdiagnose mit S7-1500 und TIA Portal</u>), wenn Diagnoseinformationen auf verschiedenen Visualisierungsgeräten angezeigt und nicht im Anwenderprogramm verwendet werden.

Beachten Sie, dass die integrierte Systemdiagnose auch im Betriebszustand "STOP" der S7-1500 Steuerung funktioniert. Mit der manuellen Diagnose im Anwenderprogramm ist das nicht möglich.

#### Überblick über die Automatisierungsaufgabe

Folgendes Bild gibt einen Überblick über die Automatisierungsaufgabe. Abbildung 1-1

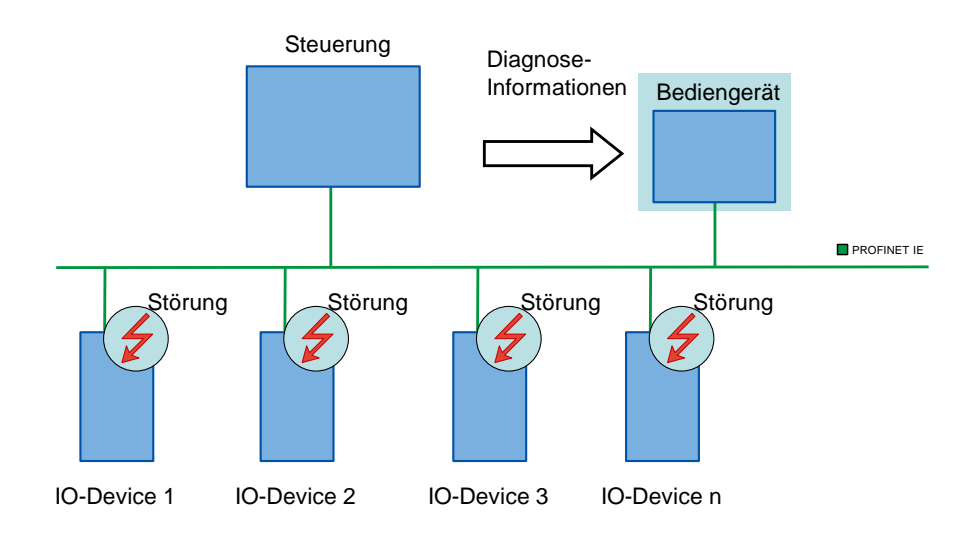

#### Beschreibung der Automatisierungsaufgabe

Die Automatisierungsaufgabe besteht darin, ein PROFINET IO Peripheriesystem mit unterschiedlichen Netzkomponenten zu überwachen. Es soll die Möglichkeit der Einzeldiagnose der Geräte und Komponenten gewährleistet werden. Das Anwenderprogramm übernimmt die Systemdiagnose der Anlage mit Hilfe der integrierten Diagnoseanweisungen. Die ermittelten Diagnoseinformationen werden auf einem Bediengerät angezeigt. 1.2 Anforderungen / Szenarien

## 1.2 Anforderungen / Szenarien

#### Anforderungen durch die Automatisierungsaufgabe

Mit der Applikation soll der Programmierer einen Einstieg in die Systemdiagnose über das Anwenderprogramm bekommen.

Mit dem TIA Portal werden neben der integrierten Systemdiagnose eine Reihe von Anweisungen für die Systemdiagnose im Anwenderprogramm bereitgestellt. Diese Applikation soll dazu dienen, die Funktionen und die Verwendung der Diagnose-Anweisungen den Programmierern von Anlagen anhand eines Beispiels zu beschreiben.

#### Szenarien

Das Beispiel zur Verwendung der Diagnoseanweisungen wird in verschiedene Szenarien aufgeteilt.

- Anwenderdefinierter Alarm anhand der Auswertung des Wertstatus (Quality Information) am Al Modul der CPU S7-1516
- Drahtbruch am DI Modul der ET 200SP
- Fehlende Versorgungsspannung am DI Modul der ET 200MP
- Übertemperatur am Antrieb SINAMICS G120

2.1 Übersicht

## 2 Lösung

## 2.1 Übersicht

#### Schema

Die folgende Abbildung zeigt schematisch die wichtigsten Komponenten der Lösung:

Abbildung 2-1

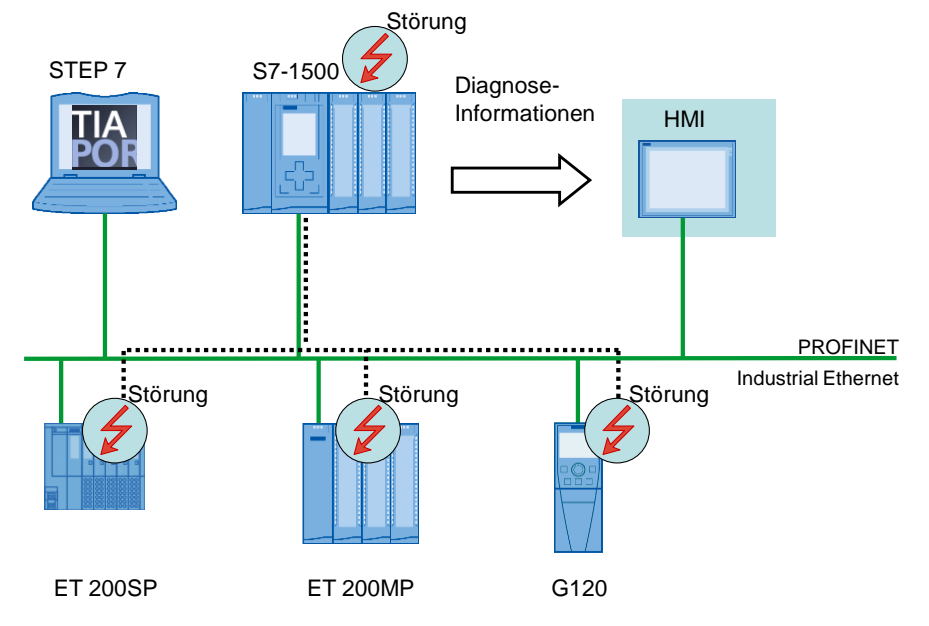

#### Aufbau

Die verschiedenen dezentralen Peripherie-Geräte sind mit einer S7-1500 Steuerung über PROFINET verbunden. Die Geräte erkennen die Störungen an ihren Modulen und senden die Diagnosedaten an die zugeordnete Steuerung. Die Steuerung wertet diese Diagnoseinformationen mit Hilfe der Diagnoseanweisungen im Anwenderprogramm aus. Das Bediengerät zeigt die ausgewerteten Informationen in einer Anlagenübersicht bzw. in der jeweiligen Gerätesicht grafisch an.

**Hinweis** Die hier beschriebene Diagnose im Anwenderprogramm kann auch für PROFIBUS-Systeme angewendet werden.

#### 2 Lösung

#### 2.1 Übersicht

#### Abgrenzung

- Diese Applikation enthält keine Beschreibung der integrierten Systemdiagnose.
- Diese Applikation enthält keine vollständige Behandlung aller Diagnosemöglichkeiten mit dem Anwenderprogramm. Die Erweiterung des vorliegenden Codes ist daher durch den Anwender möglich und erforderlich.
- Diese Applikation enthält keine detaillierte Beschreibung der Diagnose-Anweisungen.
- Hinweis Eine detaillierte Beschreibung zu den Diagnose-Anweisungen finden Sie in der TIA Portal Onlinehilfe oder im <u>Systemhandbuch SIMATIC STEP 7</u> <u>Basic/Professional V15.1 und SIMATIC WinCC V15.1</u>
  - Diese Applikation enthält keine Beschreibung der Diagnose-Anweisungen von S7-1200 Steuerungen.

Grundlegende Kenntnisse über diese Themen werden vorausgesetzt.

#### Vorausgesetzte Kenntnisse

In folgenden Themengebieten werden grundlegende Kenntnisse vorausgesetzt:

- SIMATIC STEP 7 (TIA Portal)
- SIMATIC WinCC
- STEP 7 Bausteinarchitektur und Programmierung
- PROFINET-IO

2.2 Hard- und Software-Komponenten

## 2.2 Hard- und Software-Komponenten

### 2.2.1 Gültigkeit

Diese Applikation wurde getestet mit

- SIMATIC STEP 7 Professional V15.1 Update 1(TIA Portal)
- SIMATIC S7-1500 V2.6

#### 2.2.2 Verwendete Komponenten

#### Hardware-Komponenten

Tabelle 2-1

| Komponente                                                                               | Anz. | Artikelnummer      | Hinweis                                                                 |
|------------------------------------------------------------------------------------------|------|--------------------|-------------------------------------------------------------------------|
| CPU 1516-3 PN/DP                                                                         | 1    | 6ES7516-3AN01-0AB0 | Alternativ kann auch<br>jede andere CPU<br>S7-1500 verwendet<br>werden. |
| Memory Card,<br>12 Mbyte                                                                 | 1    | 6ES7954-8LE02-0AA0 |                                                                         |
| Digitaleingabe,<br>DI 32x24VDC HF                                                        | 1    | 6ES7521-1BL00-0AB0 | Diagnose<br>parametrierbar                                              |
| Frontstecker,<br>Schraubklemme, 40 polig                                                 | 2    | 6ES7592-1AM00-0XB0 |                                                                         |
| Digitalausgabe,<br>DQ 32x24VDC/0.5A ST                                                   | 1    | 6ES7522-1BL00-0AB0 | Diagnose<br>parametrierbar                                              |
| Analogeingabe,<br>AI 8xU/I/RTD/TC ST                                                     | 1    | 6ES7531-7KF00-0AB0 | Diagnose<br>parametrierbar                                              |
| Frontstecker,<br>Push-In Technik, 40 polig                                               | 1    | 6ES7592-1BM00-0XB0 |                                                                         |
| IM 155-5 PN ST                                                                           | 1    | 6ES7155-5AA00-0AB0 | ET 200MP                                                                |
| Digitaleingabe,<br>DI 32x24VDC HF                                                        | 1    | 6ES7521-1BL00-0AB0 | Diagnose<br>parametrierbar                                              |
| Frontstecker,<br>Schraubklemme, 40 polig                                                 | 2    | 6ES7592-1AM00-0XB0 |                                                                         |
| Digitalausgabe,<br>DQ 32x24VDC/0.5A ST                                                   | 1    | 6ES7522-1BL00-0AB0 | Diagnose<br>parametrierbar                                              |
| Analogeingabe,<br>AI 8xU/I/RTD/TC ST                                                     | 1    | 6ES7531-7KF00-0AB0 | Diagnose<br>parametrierbar                                              |
| Frontstecker,<br>Push-In Technik, 40 polig                                               | 1    | 6ES7592-1BM00-0XB0 |                                                                         |
| IM 155-6 PN ST inkl.<br>Servermodul, inkl.<br>Busadapter 2xRJ45                          | 1    | 6ES7155-6AA00-0BN0 | ET 200SP                                                                |
| DI 16x24VDC ST                                                                           | 1    | 6ES7131-6BH00-0BA0 | Diagnose<br>parametrierbar                                              |
| BU-Typ A0, 16 Push-In,<br>2 Einspeisekl. Getrennt<br>(Digital-/Analog,<br>max.24VDC/10A) | 1    | 6ES7193-6BP00-0DA0 |                                                                         |
| DQ 16x24VDC/0.5A ST                                                                      | 1    | 6ES7132-6BH00-0BA0 | Diagnose<br>parametrierbar                                              |

#### 2 Lösung

#### 2.2 Hard- und Software-Komponenten

| Komponente                                                                           | Anz. | Artikelnummer      | Hinweis                     |
|--------------------------------------------------------------------------------------|------|--------------------|-----------------------------|
| BU-Typ A0, 16 Push-In,<br>2 Einspeisekl. Gebrückt<br>(Digital-/Analog,<br>24VDC/10A) | 2    | 6ES7193-6BP00-0BA0 |                             |
| AQ 4xU/I ST                                                                          | 1    | 6ES7135-6HD00-0BA1 | Diagnose<br>parametrierbar  |
| CU240E-2 PN-F                                                                        | 1    | 6SL3244-0BB13-1FA0 | SINAMICS G120 mit<br>FW 4.6 |
| PM340                                                                                | 1    | 6SL3110-1SB11-0AA0 |                             |
| IOP                                                                                  | 1    | 6SL3255-0AA00-4JA0 | (optional)                  |
| TP1200 Comfort                                                                       | 1    | 6AV2124-0MC01-0AX0 |                             |
| SIMATIC Field PG M4                                                                  | 1    | 6ES77160           |                             |

#### Software-Komponenten

Tabelle 2-2

| Komponente                                       | Anz. | Artikelnummer      | Hinweis                                  |
|--------------------------------------------------|------|--------------------|------------------------------------------|
| SIMATIC STEP 7<br>Professional V15.1<br>Update 1 | 1    | 6ES7822-105        |                                          |
| SIMATIC WinCC<br>Advanced V15.1<br>Update 1      | 1    | 6AV2105-0          |                                          |
| SINAMICS<br>Startdrive V15.1                     | 1    | 6SL3072-4FA02-0XA0 | kostenlos downloadbar<br>siehe <u>\3</u> |

#### **Beispieldateien und Projekte**

Die folgende Liste enthält alle Dateien und Projekte, die in diesem Beispiel verwendet werden.

Tabelle 2-3

| Komponente                                        | Hinweis                                             |
|---------------------------------------------------|-----------------------------------------------------|
| 98210758_User_defined_diagnostics_DOKU_v11_de.pdf | Dieses Dokument.                                    |
| 98210758_User_defined_diagnostics_CODE_v11.zip    | Diese gepackte Datei<br>enthält das STEP 7 Projekt. |

## 3 Grundlagen

#### Grundlagen zur Systemdiagnose

Im SIMATIC-Umfeld wird die Diagnose von Geräten und Modulen unter dem Begriff Systemdiagnose zusammengefasst. Die Überwachungsfunktionen werden automatisch von der Hardware-Konfiguration abgeleitet.

Alle SIMATIC-Produkte besitzen integrierte Diagnosefunktionen, mit denen Sie Störungen erkennen und dadurch beheben können. Die Komponenten melden automatisch eine eventuelle Störung des Betriebs und liefern zusätzliche Detailinformationen. Durch eine anlagenweite Diagnose können ungeplante Stillstandszeiten minimiert werden.

#### Diagnoseanweisungen

Es gibt eine herstellerübergreifende Struktur für Datensätze mit Diagnoseinformationen. Für die Ermittlung der Diagnose eines Gerätes im Anwenderprogramm stehen Ihnen in STEP 7 folgende Anweisungen zur Verfügung:

Tabelle 3-1

| Anweisung      | Beschreibung                                                          |  |  |
|----------------|-----------------------------------------------------------------------|--|--|
| RD_SINFO       | Startinformationen des aktuellen OBs auslesen                         |  |  |
| RT_INFO        | Runtime-Statistiken auslesen (nicht Bestandteil dieser Applikation)   |  |  |
| LED            | LED-Status lesen                                                      |  |  |
| Get_IM_Data    | Identifikations- und Maintenancedaten lesen                           |  |  |
| GET_NAME       | Name einer Baugruppe auslesen                                         |  |  |
| GetStationInfo | Informationen eines IO-Device auslesen                                |  |  |
| DeviceStates   | Baugruppenzustandsinformation in einem IO-Systems lesen               |  |  |
| ModuleStates   | Modulzustandsinformation einer Baugruppe lesen                        |  |  |
| GEN_DIAG       | Diagnoseinformation generieren (nicht Bestandteil dieser Applikation) |  |  |
| GET_DIAG       | Diagnoseinformation lesen (nicht Bestandteil dieser Applikation)      |  |  |

#### Meldeanweisungen

Für die Erzeugung von Meldungen im Anwenderprogramm stehen Ihnen in STEP 7 folgende Anweisungen zur Verfügung:

#### Tabelle 3-2

| Anweisung      | Beschreibung                               |  |  |
|----------------|--------------------------------------------|--|--|
| Program_Alarm  | Programmmeldung mit Begleitwerten erzeugen |  |  |
| Get_AlarmState | Meldungszustand ausgeben                   |  |  |
| Gen_UsrMsg     | Anwenderdiagnosemeldungen erzeugen         |  |  |

Hinweis

Detaillierte Informationen zu den Anweisungen finden Sie in der TIA Portal Onlinehilfe. 4.1 Gesamtübersicht

## 4 Funktionsweise

## 4.1 Gesamtübersicht

#### Programmübersicht

Folgende Abbildung zeigt die Programmstruktur des gesamten STEP-7 Projektes.

Abbildung 4-1

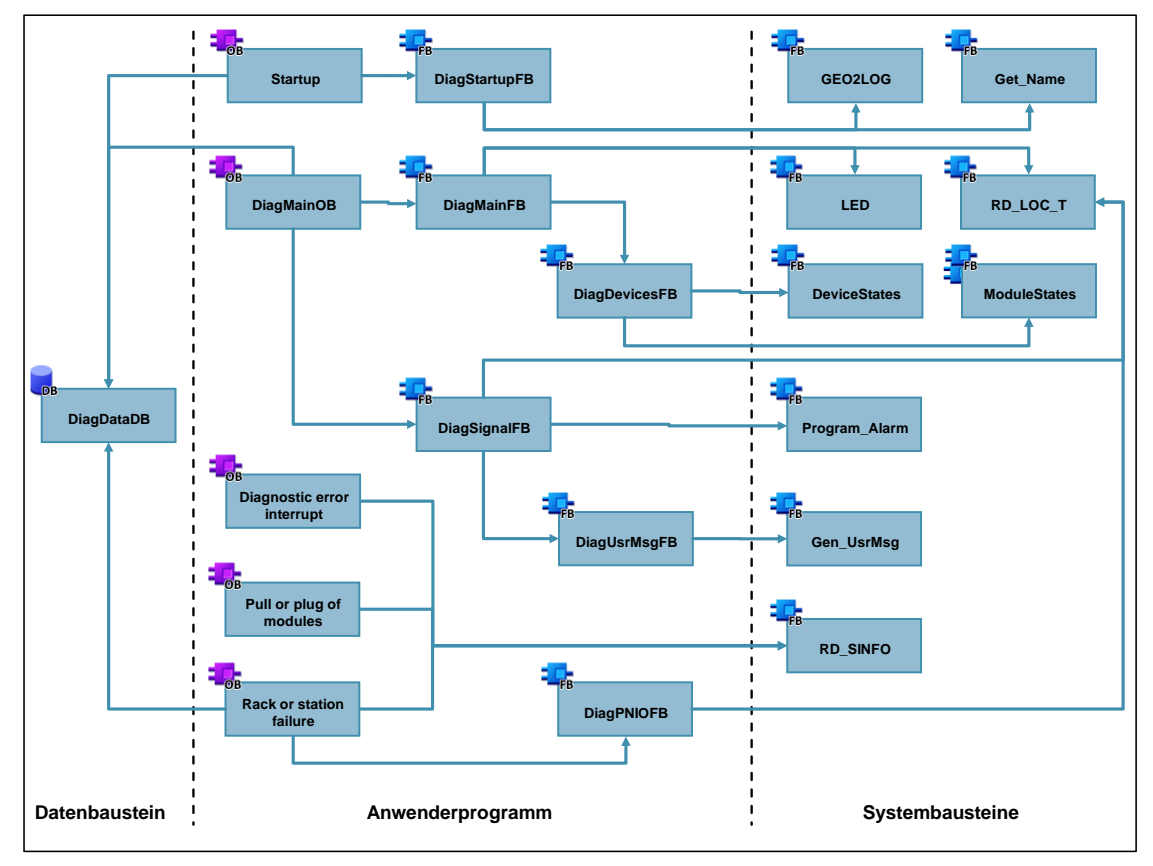

In folgender Tabelle sind alle Bausteine des Anwenderprogramms beschrieben.

#### 4 Funktionsweise

#### 4.1 Gesamtübersicht

Das Anwenderprogramm besteht aus folgenden Elementen:

| Symbolischer Name                    | Beschreibung                                                                                                    |  |  |  |
|--------------------------------------|----------------------------------------------------------------------------------------------------|--|--|--|
| DiagDataDB                           | <ul> <li>Der globale Datenbaustein beinhaltet die Datenstrukturen:</li> <li>IO-System</li> <li>Steuerung</li> <li>Geräte mit deren Modulen</li> <li>Fehlerpuffer</li> </ul>                                                                                                    |  |  |  |
| Startup<br>[OB100]                   | Der Anlauf-OB ruft den Funktionsbaustein "DiagStartupFB"<br>auf und übergibt dem Baustein die Strukturen des globalen<br>Datenbausteines "DiagDataDB".                                                                                                    |  |  |  |
| DiagStartupFB<br>[FB100]             | Der Funktionsbaustein ermittelt mit der Anweisung<br>"GEO2LOG" aus dem Steckplatz die Hardware-Kennung der<br>Baugruppen und der Module. Die Anweisung "Get_Name"<br>liest den Gerätenamen aus.                                                                                        |  |  |  |
| DiagMainOB<br>[OB123]                | Der Zyklus-OB ruft den Funktionsbaustein "DiagMainFB" auf<br>und übergibt dem Baustein die Strukturen des globalen<br>Datenbausteines "DiagDataDB".<br>Zur Auswertung eines digitalen Signales ruft der Baustein den<br>Funktionsbaustein "DiagSignalFB" auf.                          |  |  |  |
| DiagMainFB<br>[FB1]                  | Der Funktionsbaustein wertet mit der Anweisung "LED" den<br>Status der Fehler-LED der Steuerung aus. Er ruft im Fehlerfall<br>den Funktionsbaustein "DiagDevicesFB" auf.                                                                                                    |  |  |  |
| DiagDevicesFB<br>[FB2]               | Der Funktionsbaustein liest mit der Anweisung "DeviceStates"<br>den Status der PROFINET IO-Geräte aus und ermittelt so die<br>gestörten IO-Geräte.<br>Die Anweisung "ModuleStates" liest den Status der Module<br>der gestörten IO-Geräte und der lokalen Module der<br>Steuerung aus. |  |  |  |
| DiagSignalFB<br>[FB4]                | Im Baustein wird eine Programmmeldung mit<br>"Program_Alarm" erzeugt.<br>Der Baustein ruft den Funktionsbaustein "DiagUsrMsgFB" auf.                                                                                                    |  |  |  |
| DiagUsrMsgFB<br>[FB5]                | Der Funktionsbaustein schreibt mit der Anweisung<br>"Gen_UsrMsg" eine Anwenderdiagnosemeldung in den<br>Diagnosepuffer der Steuerung.                                                                                                    |  |  |  |
| Diagnostic error interrupt<br>[OB82] | Der Diagnosealarm-OB ruft die Anweisung "RD_SINFO" auf.<br>Der OB wird vom Betriebssystem aufgerufen, wenn eine<br>diagnosefähige Baugruppe eine Änderung ihres Diagnose-<br>zustands erkennt.                                                                                         |  |  |  |
| Pull or plug of modules<br>[OB83]    | Der Ziehen/Stecken-OB ruft die Anweisung "RD_SINFO" auf.<br>Der OB wird vom Betriebssystem aufgerufen, wenn ein<br>projektiertes Modul oder Submodul der dezentralen Peripherie<br>gezogen oder gesteckt wird.                                                                         |  |  |  |
| Rack or station failure<br>[OB86]    | Der Baugruppenträgerausfall-OB ruft die Anweisung<br>"RD_SINFO" und den Funktionsbaustein "DiagPNIOFB" auf.<br>"RD_SINFO" liest die Startinformationen des OB aus und<br>übergibt diese dem Funktionsbaustein "DiagPNIOFB".                                                            |  |  |  |
| DiagPNIOFB<br>[FB3]                  | Der Funktionsbaustein prüft, ob ein Fehler im<br>PROFINET IO-System vorliegt.                                                                                                    |  |  |  |

| Т | abe | lle   | 4-1   |
|---|-----|-------|-------|
|   | abc | iii C | - T I |

## 4.2 Globaler Datenbaustein DiagDataDB [DB6]

#### Übersicht

Folgende Abbildung zeigt die Struktur des globalen Datenbausteins "DiagDataDB". Abbildung 4-2

| r | rammbausteine 🕨 Diagnostic 🕨 DiagDataDB [DB6] 🛛 🗖 🖬 🗙 |                               |                   |           |  |  |  |
|---|-------------------------------------------------------|-------------------------------|-------------------|-----------|--|--|--|
|   |                                                       |                               |                   |           |  |  |  |
| Ē | 2 2 🗟 😓 🕸 🕾 🕾 📾 🗮 🔢 吟 🖂                               |                               |                   |           |  |  |  |
|   | Dia                                                   | ngDataDB                      |                   |           |  |  |  |
|   |                                                       | Name                          | Datentyp          | Startwert |  |  |  |
| 1 | -                                                     |                               |                   | ]         |  |  |  |
| 2 |                                                       | IO_System                     | "IOSystemStruct"  |           |  |  |  |
| З | -                                                     | PLC                           | "PLCStruct"       |           |  |  |  |
| 4 | -                                                     | Devices                       | "DeviceStruct"    |           |  |  |  |
| 5 | -00                                                   | <ul> <li>ErrorList</li> </ul> | "ErrorListStruct" |           |  |  |  |
| 6 | -00                                                   | AlarmsDeviceStates            | Word              | 16#0      |  |  |  |
| 7 | -                                                     | Alarms Module States          | Word              | 16#0      |  |  |  |

Der Datenbaustein dient als Schnittstelle der Applikation nach außen. Der DB "DiagDataDB" speichert die Hardware-Kennungen und den Fehlerstatus von folgenden Komponenten:

- PROFINET IO-System
- Steuerung
- Geräte
- Module

Zusätzlich speichert er die letzten zehn Störungen in einem Puffer.

Zur besseren Übersicht wurden die einzelnen Variablen der Komponenten in folgende Strukturen zusammengefasst.

#### IOSystem [IOSystemStruct]

Diese Struktur beinhaltet die Variablen des IO-Systems.

Tabelle 4-2

| Variablenname | Datentyp    | Startwert | Bedeutung                                               |
|---------------|-------------|-----------|---------------------------------------------------------|
| Laddr         | HW_IOSYSTEM | -         | Hardware-Kennung des<br>IO-Systems<br>(System-Datentyp) |
| ErrorState    | Bool        | -         | Fehlerstatus des IO-Systems                             |

#### PLC [PLCStruct]

Diese Struktur beinhaltet die Variablen der Steuerung und der lokalen Module. Tabelle 4-3

| Variablenname  | Datentyp           | Startwert | Bedeutung                                                                                                    |
|----------------|--------------------|-----------|----------------------------------------------------------------------------------------------------|
| ModuleNumHigh  | Int                | 4         | Höchste Slot Nummer der<br>lokalen Module                                                                         |
| DeviceIdPLC    | HW_DEVICE          | 32        | Hardware-Kennung der<br>Steuerung für Modulstatus<br>(System-Datentyp)                                            |
| ErrorState     | Bool               | -         | Fehlerstatus der Steuerung                                                                                        |
| SlotLaddr      | Array[04] of HW_IO | -         | Hardware-Kennung der<br>lokalen Module<br>(System-Datentyp)<br>Der Index des Arrays<br>entspricht der Slotnummer. |
| SlotErrorState | Array[04] of Bool  | -         | Fehlerstatus der lokalen<br>Module<br>Der Index des Arrays<br>entspricht der Slotnummer.                          |

# Hinweis Wenn Sie den Startwert von "ModuleNumHigh" ändern, dann müssen Sie auch die beiden Arrays anpassen.

#### **Devices** [DeviceStruct]

Diese Struktur beinhaltet die Variablen der Geräte (Devices).

| Fabelle 4-4   |                                    |           |                                                                                                   |  |
|---------------|------------------------------------|-----------|---------------------------------------------------------------------------------------------------|--|
| Variablenname | Datentyp                           | Startwert | Bedeutung                                                                                         |  |
| DeviceNumHigh | Int                                | 3         | Höchste Gerätenummer                                                                              |  |
| ModuleNumHigh | Int                                | 4         | Höchste Slot Nummer der<br>Module                                                                 |  |
| ErrorLED      | UInt                               | 2         | Identifikationsnummer der<br>ERROR LED                                                            |  |
| ErrorLEDFlash | Int                                | 4         | LED Status Farbe 1 blinkt                                                                         |  |
| ProblemMode   | UInt                               | 5         | Auswahl der zu lesenden<br>Statusinformationen                                                    |  |
| Device        | Array[03] of<br>DeviceSingleStruct | -         | Siehe DeviceSingleStruct<br>Der Index des Arrays<br>entspricht der Gerätenum-<br>mer der Devices. |  |

Hinweis Wenn Sie den Startwert von "DeviceNumHigh" ändern, dann müssen Sie auch den Array anpassen.

**Hinweis** Wenn Sie den Startwert von "ModuleNumHigh" ändern, dann müssen Sie auch die beiden Arrays in "ModulStruct" anpassen.

#### Devices.Device[x] [DeviceSingleStruct]

Diese Struktur beinhaltet die Variablen eines einzelnen Gerätes (Devices). Tabelle 4-5

| Variablenname | Datentyp    | Startwert | Bedeutung                                         |
|---------------|-------------|-----------|---------------------------------------------------|
| Laddr         | HW_Device   | -         | Hardware-Kennung des<br>Gerätes (System-Datentyp) |
| Name          | String      | -         | Name des Gerätes                                  |
| ErrorState    | Bool        | -         | Fehlerstatus des Gerätes                          |
| Modul         | ModulStruct | -         | Siehe ModulStruct                                 |

#### Devices.Device[x].Modul [ModulStruct]

Diese Struktur beinhaltet die Variablen der Module eines Gerätes (Devices). Tabelle 4-6

| Variablenname  | Datentyp           | Startwert | Bedeutung                                                                                              |
|----------------|--------------------|-----------|----------------------------------------------------------------------------------------------------|
| SlotLaddr      | Array[04] of HW_IO | -         | Hardware-Kennung der<br>Module (System-Datentyp)<br>Der Index des Arrays<br>entspricht der Slotnummer. |
| SlotErrorState | Array[04] of Bool  | -         | Fehlerstatus der Module<br>Der Index des Arrays<br>entspricht der Slotnummer.                          |

#### ErrorList [ErrorListStruct]

Diese Struktur beinhaltet die Variablen der Fehlerliste.

Tabelle 4-7

| Variablenname | Datentyp                           | Startwert | Bedeutung                                    |
|---------------|------------------------------------|-----------|----------------------------------------------|
| Index         | Int                                | 0         | Index indiziert den letzten<br>Fehlereintrag |
| MaxError      | Int                                | 10        | Max. Anzahl der Fehler-<br>einträge          |
| Error         | Array[010] of<br>ErrorSingleStruct | -         | Siehe ErrorSingleStruct                      |

#### **Hinweis** Mit MaxError können Sie die maximale Anzahl der Fehlereinträge festlegen. Ändern Sie den Wert, dann müssen Sie auch den Array anpassen.

#### ErrorList.Error [ErrorSingleStruct]

Diese Struktur beinhaltet die Variablen eines Fehlereintrages der Fehlerliste. Tabelle 4-8

| Variablenname | Datentyp | Startwert | Bedeutung                                                         |
|---------------|----------|-----------|-------------------------------------------------------------------|
| ErrorState    | Bool     | -         | Fehlerstatus<br>( 0 = gehend, 1 = kommend)                        |
| Laddr         | HW_ANY   | -         | Hardware-Kennung der<br>gestörten Komponente<br>(System-Datentyp) |
| DeviceNr      | String   | -         | Gerätenummer des gestörten Gerätes                                |
| DeviceName    | String   | -         | Name des gestörten Gerätes                                        |
| SlotNr        | Int      | -         | Slotnummer des gestörten<br>Modules                               |
| Timestamp     | DTL      | -         | Zeitstempel der Störung                                           |

4.3 Funktionsbaustein DiagStartupFB [FB100]

### 4.3 Funktionsbaustein DiagStartupFB [FB100]

Der Funktionsbaustein ermittelt bereits im Anlauf der Steuerung die Hardware-Kennungen der Komponenten der Anlage, um den laufenden Prozess nicht zusätzlich zu belasten.

#### Schnittstellen

Abbildung 4-3 Aufruf in "Startup [OB100]"

| 2 | □ "DiagStartupFB_IDB" (IO_System:="DiagDataDB".IO_System, |
|---|-----------------------------------------------------------|
| 3 | PLC:="DiagDataDB".PLC,                                    |
| 4 | Devices:="DiagDataDB".Devices);                           |

Tabelle 4-9

| Тур   | Parameter | Datentyp       | Beschreibung                                           |
|-------|-----------|----------------|--------------------------------------------------------|
| InOut | IO_System | IOSystemStruct | Diagnosedaten des IO-Systems                           |
|       | PLC       | PLCStruct      | Diagnosedaten der Steuerung und deren lokale<br>Module |
|       | Devices   | DeviceStruct   | Diagnosedaten der Geräte und Module                    |

#### Aufruf der Anweisung "GEO2LOG"

Abbildung 4-4 Aufruf "GEO2LOG"

```
40 // Determine hardware identifier and name from IO devices (1..DeviceNumHigh)
41 #GeoAddr.HWTYPE := 2; // Hardware type 2: IO device
                              // Area ID 1: PROFINET IO
42 #GeoAddr.AREA := 1;
43 #GeoAddr.IOSYSTEM := 100; // PROFINET IO system (100)
44
45 
FOR #DeviceNum := 1 TO #Devices.DeviceNumHigh DO
       // Station number
46
       #GeoAddr.STATION := INT_TO_UINT(#DeviceNum);
47
48
       // read LADDR from devices
49
       #Geo_Retval := GEO2LOG(GEOADDR := #GeoAddr, LADDR => #Geo_Laddr);
50
       // check Retval
      IF #Geo_Retval = 0 THEN ... END_IF;
51 🗄
68 END_FOR;
```

#### Aufruf der Anweisung "Get\_Name"

Abbildung 4-5 Aufruf "Get\_Name"

| 54   | // Get device name                         |
|------|--------------------------------------------|
| 55 E | "Get_Name_DB"(LADDR := #IO_System.Laddr,   |
| 56   | STATION_NR := #GeoAddr.STATION,            |
| 57   | DONE => #GetName.Done,                     |
| 58   | BUSY => #GetName.Busy,                     |
| 59   | ERROR => #GetName.Error,                   |
| 60   | LEN => #GetName.Len,                       |
| 61   | STATUS => #GetName.Status,                 |
| 62   | DATA := #Devices.Device[#DeviceNum].Name); |

#### 4.3 Funktionsbaustein DiagStartupFB [FB100]

#### Funktionsbeschreibung

Die Hardware-Kennungen werden zur Ermittlung der Diagnoseinformationen im Anwenderprogramm von den Diagnoseanweisungen benötigt.

Der Baustein dient dazu, die Hardware-Kennungen der Komponenten automatisch mit der Anweisung "GEO2LOG" anhand der Steckplatzinformationen zu ermitteln. Die Steckplatzinformationen werden mit einer Variablen vom Systemdatentyp "GEOADDR" vor jedem Aufruf der Anweisung neu beschrieben.

Die Anweisung "GET\_NAME" liest zusätzlich die Namen der PROFINET IO-Geräte aus.

Die Hardware-Kennungen und die Namen werden in der entsprechenden Struktur im globalen Datenbaustein "DiagDataDB" abgespeichert.

Der Funktionsbaustein ermittelt die Hardware-Kennungen von folgenden Komponenten:

- Lokale Module der Steuerung
- PROFINET IO-System
- PROFINET IO-Geräte
- Module der PROFINET IO-Geräte

Die folgende Abbildung zeigt den prinzipiellen Programmablauf des Funktionsbausteines.

#### Abbildung 4-6

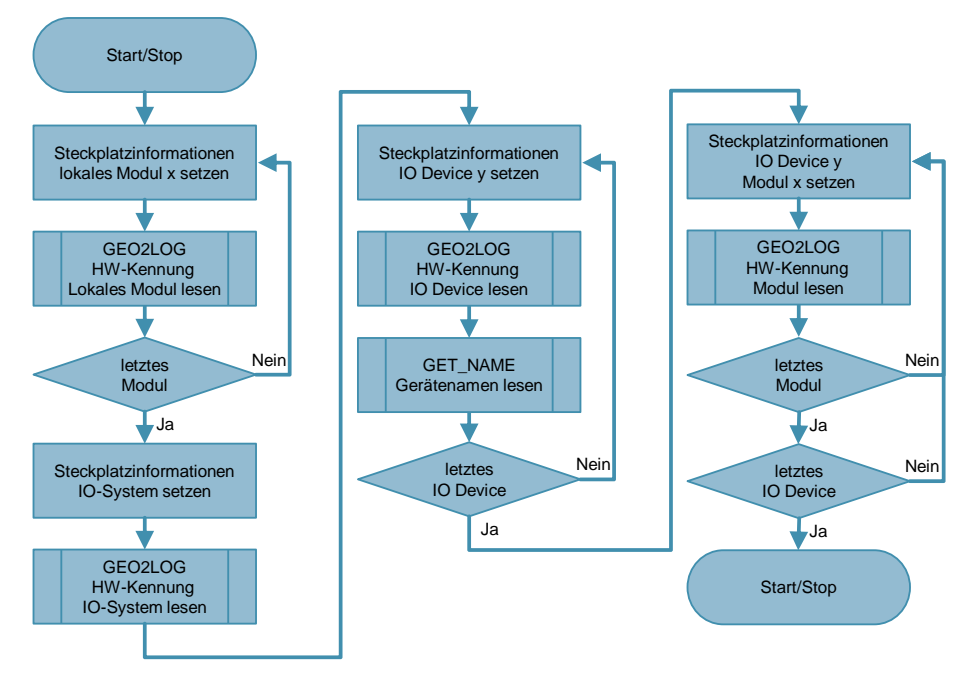

#### 4.4 Funktionsbaustein DiagMainFB [FB1]

## 4.4 Funktionsbaustein DiagMainFB [FB1]

Der Funktionsbaustein überwacht den Diagnosestatus der Anlage und ruft die Fehlerdiagnose nur bei einer Störung auf.

#### Schnittstellen

Abbildung 4-7 Aufruf in "DiagMainOB [OB123]"

| 3 | □"DiagMainFB_IDB"(IO_System:="DiagDataDB".IO_System,  |
|---|-------------------------------------------------------|
| 4 | PLC:="DiagDataDB".PLC,                                |
| 5 | Devices:="DiagDataDB".Devices,                        |
| 6 | Error:="DiagDataDB".ErrorList,                        |
| 7 | AlarmsDeviceStates:= "DiagDataDB".AlarmsDeviceStates, |
| 8 | AlarmsModuleStates:="DiagDataDB".AlarmsModuleStates); |
|   |                                                       |

Tabelle 4-10

| Тур   | Parameter          | Datentyp        | Beschreibung                                                   |
|-------|--------------------|-----------------|----------------------------------------------------------------|
| InOut | IO_System          | IOSystemStruct  | Diagnosedaten des IO-Systems                                   |
|       | PLC                | PLCStruct       | Diagnosedaten der Steuerung und deren lokale<br>Module         |
|       | Devices            | DeviceStruct    | Diagnosedaten der Geräte und Module                            |
|       | Error              | ErrorListStruct | Fehlerliste der letzten Fehler                                 |
|       | AlarmsDeviceStates | Word            | Triggervariable für Meldetexte der Anweisung<br>"DeviceStates" |
|       | AlarmsModuleStates | Word            | Triggervariable für Meldetexte der Anweisung<br>"ModuleStates" |

#### Aufruf der Anweisung "LED"

Abbildung 4-8 Aufruf "LED"

- 5 // check, if PLC error LED is flashing
- 6 #Led\_RetVal := LED(LADDR := "PLC\_1[Common]", LED := #Devices.ErrorLED);

#### 4.4 Funktionsbaustein DiagMainFB [FB1]

#### Funktionsbeschreibung

Der Funktionsbaustein wertet mit der Anweisung "LED" den Status der Fehler-LED der Steuerung aus. Wenn die LED eine Störung (LED Status = 4) anzeigt, ruft der Baustein den Funktionsbaustein "DiagDevicesFB" zur Auswertung der Diagnose auf. Liegt keine Störung vor, setzt er den Fehlerstatus im Datenbaustein zurück.

Die folgende Abbildung zeigt den prinzipiellen Programmablauf des Funktionsbausteines.

Abbildung 4-9

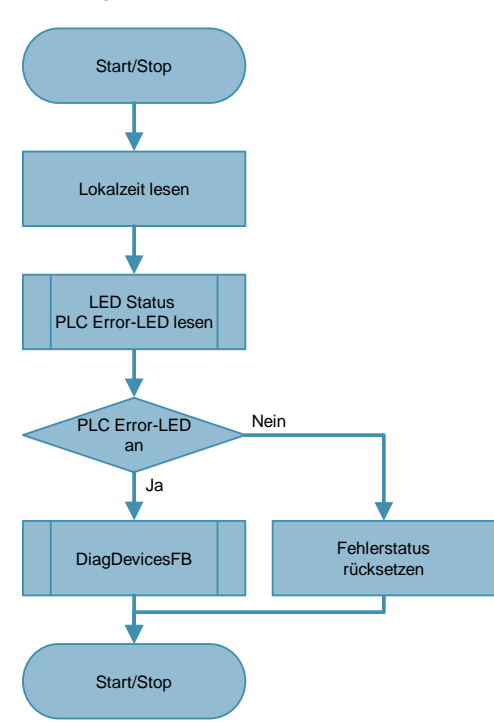

#### 4.5 Funktionsbaustein DiagDevicesFB [FB2]

## 4.5 Funktionsbaustein DiagDevicesFB [FB2]

Der Funktionsbaustein wertet den Status der PROFINET IO-Geräte und deren Module aus.

#### Schnittstellen

Abbildung 4-10 Aufruf in "DiagMainFB [FB1]"

Tabelle 4-11

| Тур   | Parameter          | Datentyp        | Beschreibung                                                   |
|-------|--------------------|-----------------|----------------------------------------------------------------|
| InOut | IO_System          | IOSystemStruct  | Diagnosedaten des IO-Systems                                   |
|       | PLC                | PLCStruct       | Diagnosedaten der Steuerung und deren lokale<br>Module         |
|       | Devices            | DeviceStruct    | Diagnosedaten der Geräte und Module                            |
|       | Error              | ErrorListStruct | Fehlerliste der letzten Fehler                                 |
|       | Local_Time         | DTL             | Zeitstempel der Störung                                        |
|       | AlarmsDeviceStates | Word            | Triggervariable für Meldetexte der Anweisung<br>"DeviceStates" |
|       | AlarmsModuleStates | Word            | Triggervariable für Meldetexte der Anweisung<br>"ModuleStates" |

#### Aufruf der Anweisung "DeviceStates"

Abbildung 4-11 Aufruf "DeviceStates"

#### Aufruf der Anweisung "ModuleStates"

Abbildung 4-12 Aufruf "ModuleStates"

| 38   | // Read module status information of modules from faulty IO devices           |     |
|------|-------------------------------------------------------------------------------|-----|
| 39 E | #ModuleStates_RetVal := ModuleStates(LADDR := #Devices.Device[#DeviceNum].Lad | dr, |
| 40   | MODE := #Devices.ProblemMode,                                                 |     |
| 41   | STATE := #Module_State);                                                      |     |
|      |                                                                               |     |

#### 4.5 Funktionsbaustein DiagDevicesFB [FB2]

#### Funktionsbeschreibung

Der Funktionsbaustein liest mit der Anweisung "DeviceStates" den Status der PROFINET IO-Geräte aus. Meldet die Anweisung einen Fehler, bricht der Baustein die Bearbeitung mit einer Meldung am Bediengerät ab. Wird die Anweisung fehlerfrei ausgeführt, wertet der Baustein den Status der einzelnen Geräte aus und speichert die Daten im globalen Datenbaustein "DiagDataDB".

Bei gestörten Geräten liest die Anweisung "ModuleStates" den Status der Module aus. Der Baustein wertet den Status aus und speichert die Daten im globalen Datenbaustein "DiagDataDB".

Zusätzlich liest die Anweisung "ModuleStates" den Status der lokalen Module der Steuerung, die ebenfalls ausgewertet und gespeichert werden.

Die kommenden und gehenden Fehlerereignisse speichert der Baustein in einer Fehlerliste.

#### 4.5 Funktionsbaustein DiagDevicesFB [FB2]

Die folgende Abbildung zeigt den prinzipiellen Programmablauf des Funktionsbausteines.

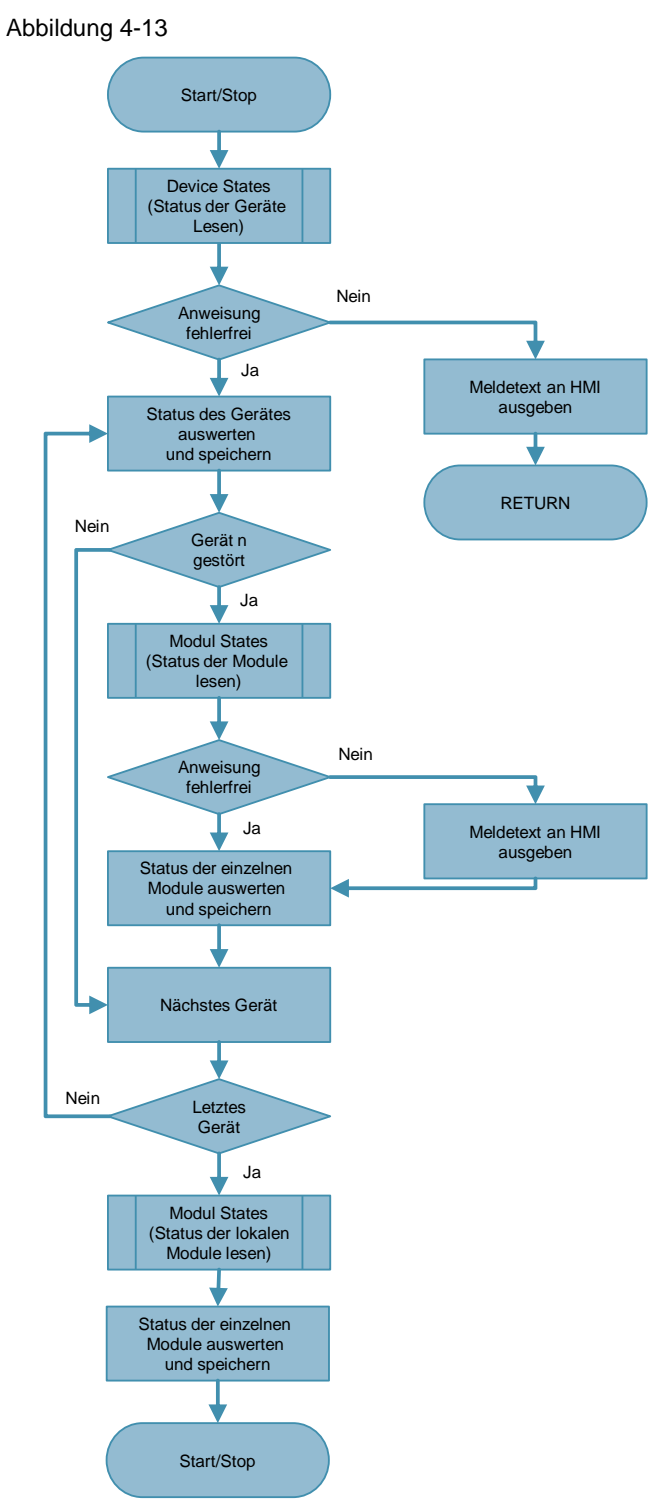

#### 4.6 Funktionsbaustein DiagSignalFB [FB4]

### 4.6 Funktionsbaustein DiagSignalFB [FB4]

Der Funktionsbaustein überwacht ein binäres Signal und erzeugt Programm und Diagnosemeldungen.

#### Schnittstellen

Abbildung 4-14 Aufruf in "DiagMainOB [OB123]"

21 □"DiagSignalFB\_IDB"(Signal:=#AlarmSignal, 22 UserMsg:=#UserMsg);

#### Tabelle 4-12

| Тур   | Parameter | Datentyp      | Beschreibung                      |
|-------|-----------|---------------|-----------------------------------|
| Input | Signal    | Bool          | Das zu überwachende Signal        |
|       | UserMsg   | UserMsgStruct | Daten für Anwenderdiagnosemeldung |

#### Aufruf der Anweisung "Program\_Alarm"

Abbildung 4-15 Aufruf "Program\_Alarm"

#### Funktionsbeschreibung

Die Anweisung "Program\_Alarm" überwacht das binäre Eingangssignal und generiert bei einem Signalwechsel eine kommende oder gehende Programmmeldung.

Der Baustein ruft den Funktionsbaustein "DiagUsrMsgFB" auf und übergibt dabei die Eingangsdaten "UserMsg" für eine Anwenderdiagnosemeldung.

**Hinweis** Mit der Anweisung "Get\_AlarmState" können Sie bei Bedarf den Meldungszustand der Programmeldung auslesen und auswerten. Damit können Sie z.B. prüfen, ob eine Meldung quittiert wurde, um dann den Ablauf im Programm fortzusetzen. 4.6 Funktionsbaustein DiagSignalFB [FB4]

Die folgende Abbildung zeigt den prinzipiellen Programmablauf des Funktionsbausteines.

Abbildung 4-16

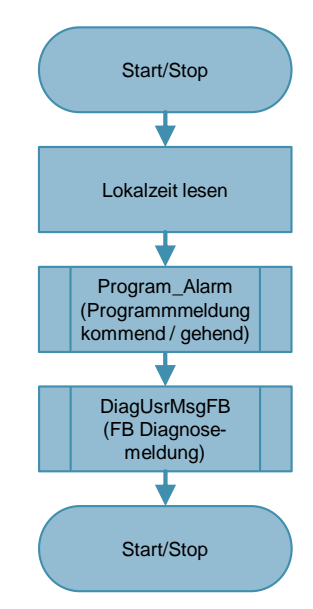

4.7 Funktionsbaustein DiagUsrMsgFB [FB5]

### 4.7 Funktionsbaustein DiagUsrMsgFB [FB5]

Der Funktionsbaustein generiert für ein binäres Eingangssignal eine Anwenderdiagnosemeldung im Diagnosepuffer der Steuerung. Der Baustein wird benötigt, da die Anweisung "Gen\_UsrMsg" sonst zyklisch die Anwenderdiagnosemeldung in den Diagnosepuffer schreibt.

#### Schnittstellen

Abbildung 4-17 Aufruf in "DiagSignalFB [FB4]"

17 #DiagUsrMsgFB\_Instance(UserMsg:= #UserMsg);

#### Tabelle 4-13

| Тур   | Parameter | Datentyp      | Beschreibung                           |
|-------|-----------|---------------|----------------------------------------|
| Input | UserMsg   | UserMsgStruct | Daten für eine Anwenderdiagnosemeldung |

#### Aufruf der Anweisung "Gen\_UsrMsg"

Abbildung 4-18 Aufruf "Gen\_UsrMsg"

| 22   | <pre>// Generate user diagnostic alarm</pre>    |
|------|-------------------------------------------------|
| 23 🛓 | <pre>#retval := Gen_UsrMsg(Mode := #Mode,</pre> |
| 24   | TextID := #UserMsg.TextID,                      |
| 25   | TextListID := #UserMsg.TextListID,              |
| 26   | AssocValues := #AssocValues);                   |
|      |                                                 |

#### UserMsgStruct

Diese Struktur beinhaltet die Variablen für eine Anwenderdiagnosemeldung.

Tabelle 4-14

| Variablenname        | Datentyp | Startwert | Bedeutung                                                                      |
|----------------------|----------|-----------|--------------------------------------------------------------------------------|
| Sig                  | Bool     |           | Das zu überwachende Signal                                                     |
| TextID               | UInt     |           | ID des Textlisteneintrages, welcher für<br>den Meldetext verwendet werden soll |
| TextListID           | UInt     |           | ID der Textliste, die den Textlisteneintrag<br>enthält                         |
| Value1 bis<br>Value8 | Int      |           | Begleitwerte 1 bis 8 der Meldung                                               |

#### 4.7 Funktionsbaustein DiagUsrMsgFB [FB5]

#### Funktionsbeschreibung

Der Funktionsbaustein prüft den Signalzustand des Eingangssignales. Bei Signalzustand TRUE wird der Status der Meldung ("Mode") auf kommende Meldung bzw. bei FALSE auf gehende Meldung gesetzt.

Die Anweisung "Gen\_UsrMsg" schreibt anhand der Eingangsparameter des Funktionsbausteins eine Anwenderdiagnosemeldung in den Diagnosepuffer der Steuerung. Eine Abfrage verhindert, dass eine Meldung zyklisch in den Diagnosepuffer geschrieben wird.

Die folgende Abbildung zeigt den prinzipiellen Programmablauf des Funktionsbausteines.

Abbildung 4-19

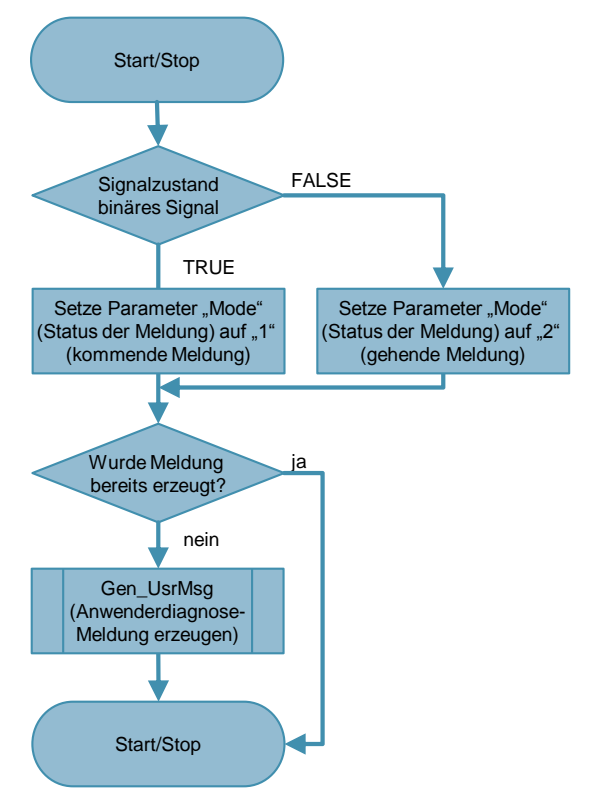

#### 4.8 Funktionsbaustein DiagPNIOFB [FB3]

### 4.8 Funktionsbaustein DiagPNIOFB [FB3]

Der Funktionsbaustein wertet anhand der Startinformationen des OBs den Status des PROFINET IO-Systems aus.

#### Schnittstellen

Abbildung 4-20 Aufruf in "Rack or station failure [OB86]"

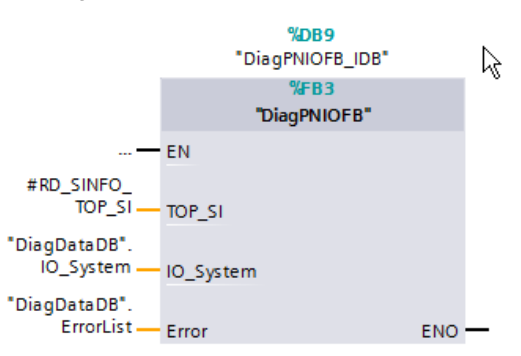

#### Tabelle 4-15

| Тур   | Parameter | Datentyp        | Beschreibung                   |
|-------|-----------|-----------------|--------------------------------|
| Input | TOP_SI    | SI_classic      | Startinformationen des OBs     |
| InOut | IO_System | IOSystemStruct  | Diagnosedaten des IO-Systems   |
|       | Error     | ErrorListStruct | Fehlerliste der letzten Fehler |

#### Hinweis Die Beschreibung des Systemdatentyps (SDT) "SI\_classic" finden Sie in der TIA Portal Onlinehilfe.

#### Aufruf der Anweisung "RD\_SINFO" in "Rack or station failure [OB86]"

Abbildung 4-21 Aufruf "RD\_SINFO" in "Rack or station failure [OB86]"

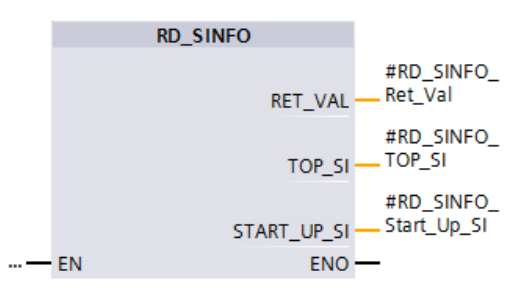

#### 4.8 Funktionsbaustein DiagPNIOFB [FB3]

#### Funktionsbeschreibung

Das Betriebssystem der Steuerung ruft den Fehler-OB "Rack or station failure" bei Ausfall eines PROFINET IO-Systems auf, sowohl bei kommendem als auch bei gehendem Ereignis. Der OB ruft somit den Funktionsbaustein "DiagPNIOFB" nur einmal pro Ereignis auf und übergibt dabei die Startinformationen des OBs, die im OB mit der Anweisung "RD\_SINFO" ausgelesen werden.

Der Funktionsbaustein "DiagPNIOFB" prüft anhand der Startinformationen des OBs, ob ein Ereignis im PROFINET IO-System aufgetreten ist. Ist das der Fall, wird abgefragt, ob ein kommendes oder gehendes Ereignis vorliegt und der entsprechende Status im globalen Datenbaustein "DiagDataDB" gespeichert.

Die folgende Abbildung zeigt den prinzipiellen Programmablauf des Funktionsbausteines.

Abbildung 4-22

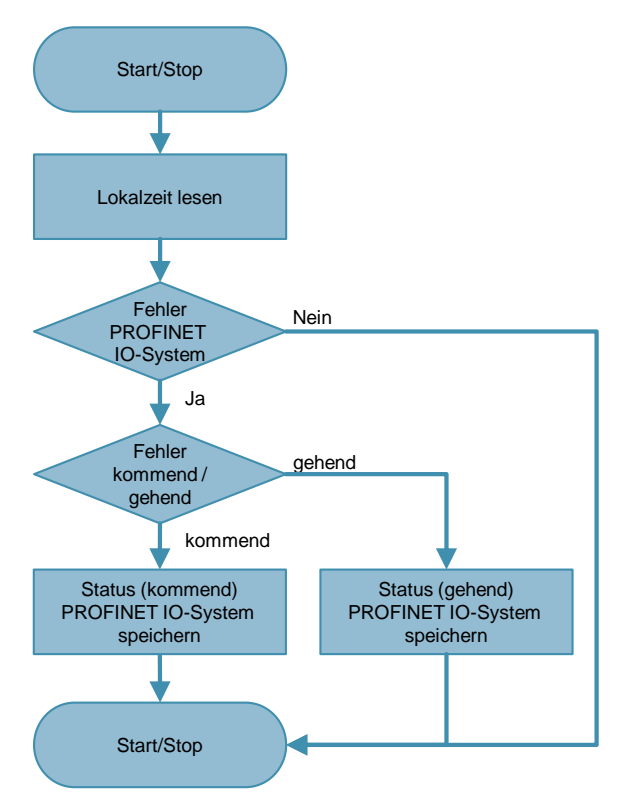

5.1 Projektierung eines Gerätes in der Anlagenübersicht

## 5 Projektierung der HMI Bilder

Dieses Kapitel beschreibt exemplarisch die Anbindung der ermittelten Diagnosedaten der Steuerung an die Bildelemente des HMIs anhand des Gerätes "ET 200MP".

## 5.1 Projektierung eines Gerätes in der Anlagenübersicht

Das Bild "Topic\_001.0\_PlantOverview" zeigt einen Gesamtüberblick der Anlage. Im Folgenden wird die Anbindung des Gerätes "ET 200MP" beschrieben. Tabelle 5-1

| Nr. | Aktion                                                                                                    |  |  |  |
|-----|----------------------------------------------------------------------------------------------------|--|--|--|
| 1.  | Öffnen Sie im TIA Portal das Bild "Topic_001.0_PlantOverview".                                                                    |  |  |  |
| 2.  | <ol> <li>Fügen Sie ein Grafikobjekt des Gerätes ein. Alternativ können Sie auch ein<br/>Rechteck verwenden.</li> </ol>            |  |  |  |
|     | 2. Fügen Sie ein Rechteck für die Statusanzeige in das Bild ein.                                                                  |  |  |  |
|     | 3. Fügen Sie ein Ausgabefeld für den Namen vom Typ STRING in das Bild ein.                                                        |  |  |  |
|     | <ol> <li>Legen Sie eine transparente Schaltfläche f ür die Navigation in die<br/>Detailansicht  über das Grafikobjekt.</li> </ol> |  |  |  |
|     | 9/22/2014 1:31 PM                                                                                                    |  |  |  |
|     | Plant overview SIEMENS                                                                                                    |  |  |  |
|     | 57-1500         ET 2005P         ET 200MP         SIN AMICS G120                                                                  |  |  |  |
|     | Plant overview                                                                                                    |  |  |  |
|     |                                                                                                    |  |  |  |
|     | No. Time Date Status Text                                                                                                    |  |  |  |

#### 5 Projektierung der HMI Bilder

#### 5.1 Projektierung eines Gerätes in der Anlagenübersicht

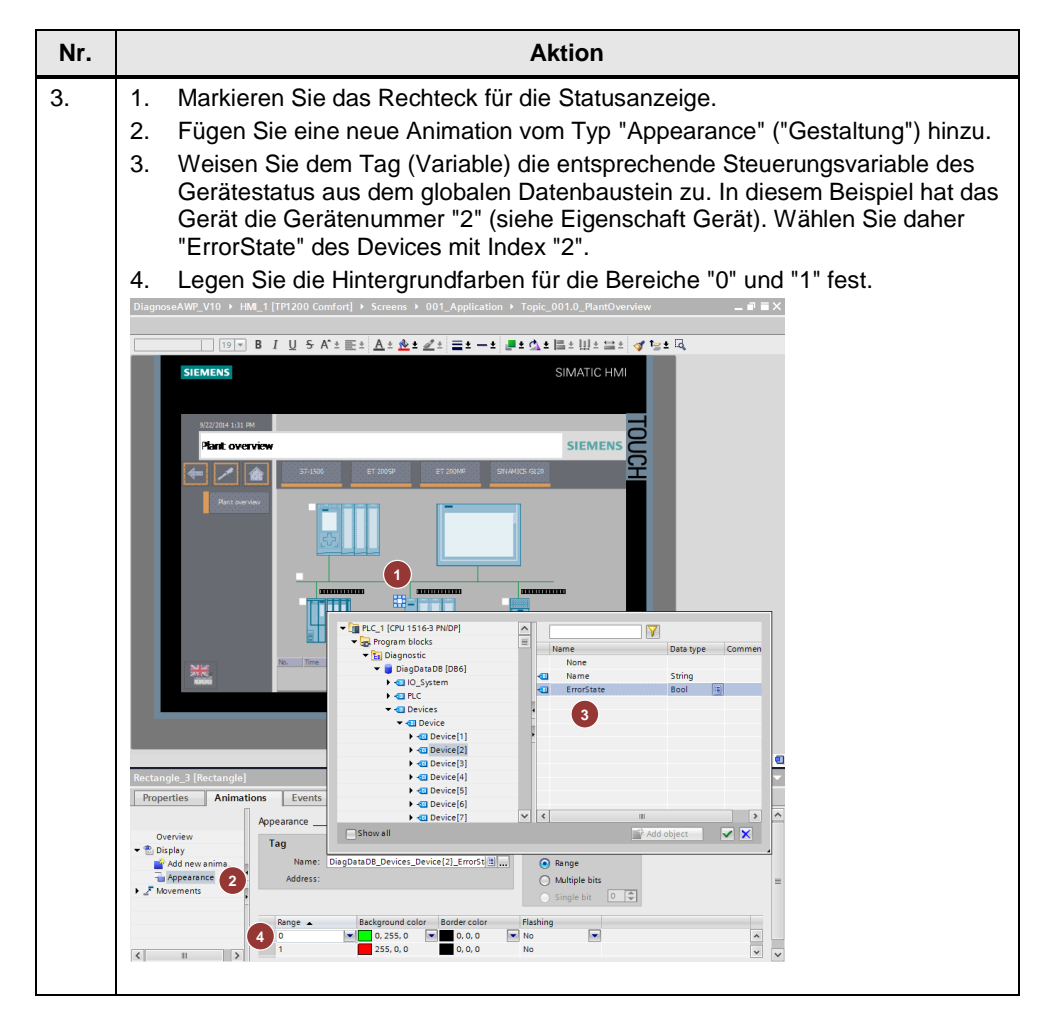

#### 5 Projektierung der HMI Bilder

#### 5.1 Projektierung eines Gerätes in der Anlagenübersicht

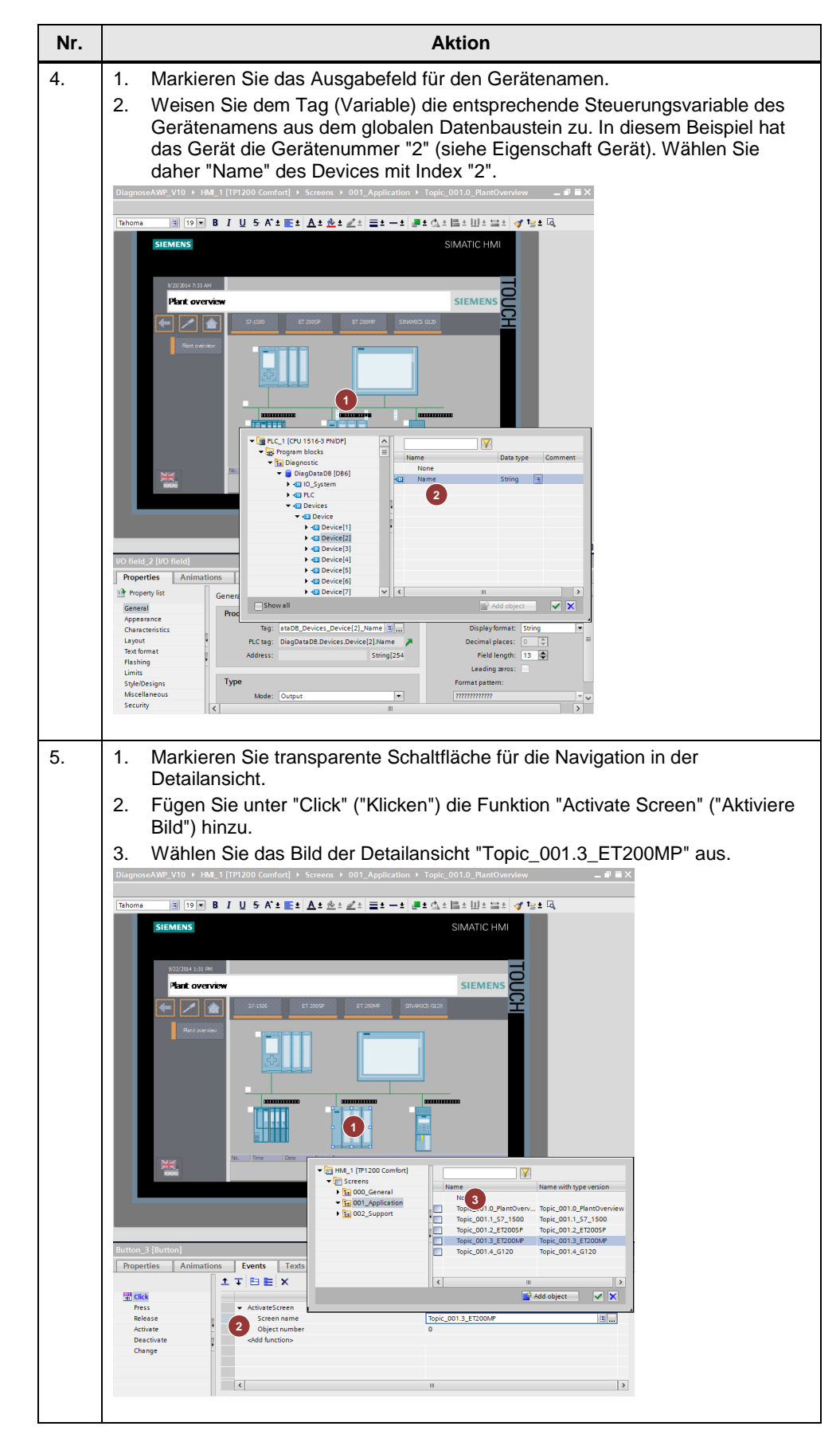

5.2 Projektierung eines Gerätes in der Detailansicht

## 5.2 Projektierung eines Gerätes in der Detailansicht

Das Bild "Topic\_001.3\_ET200MP" zeigt die Detailansicht des Gerätes "ET 200MP". Im Folgenden wird die Anbindung der Module beschrieben. Tabelle 5-2

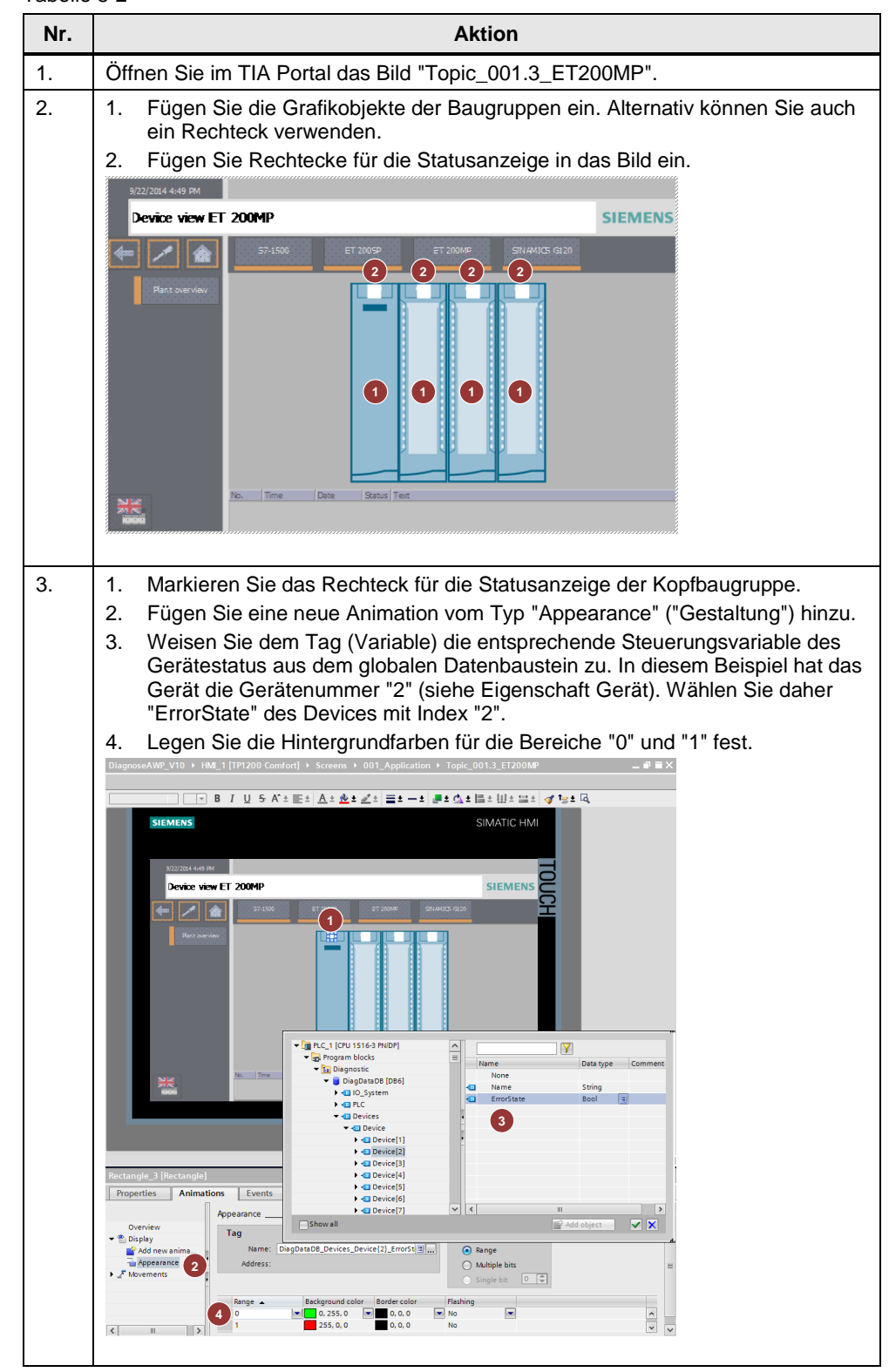

#### 5 Projektierung der HMI Bilder

#### 5.2 Projektierung eines Gerätes in der Detailansicht

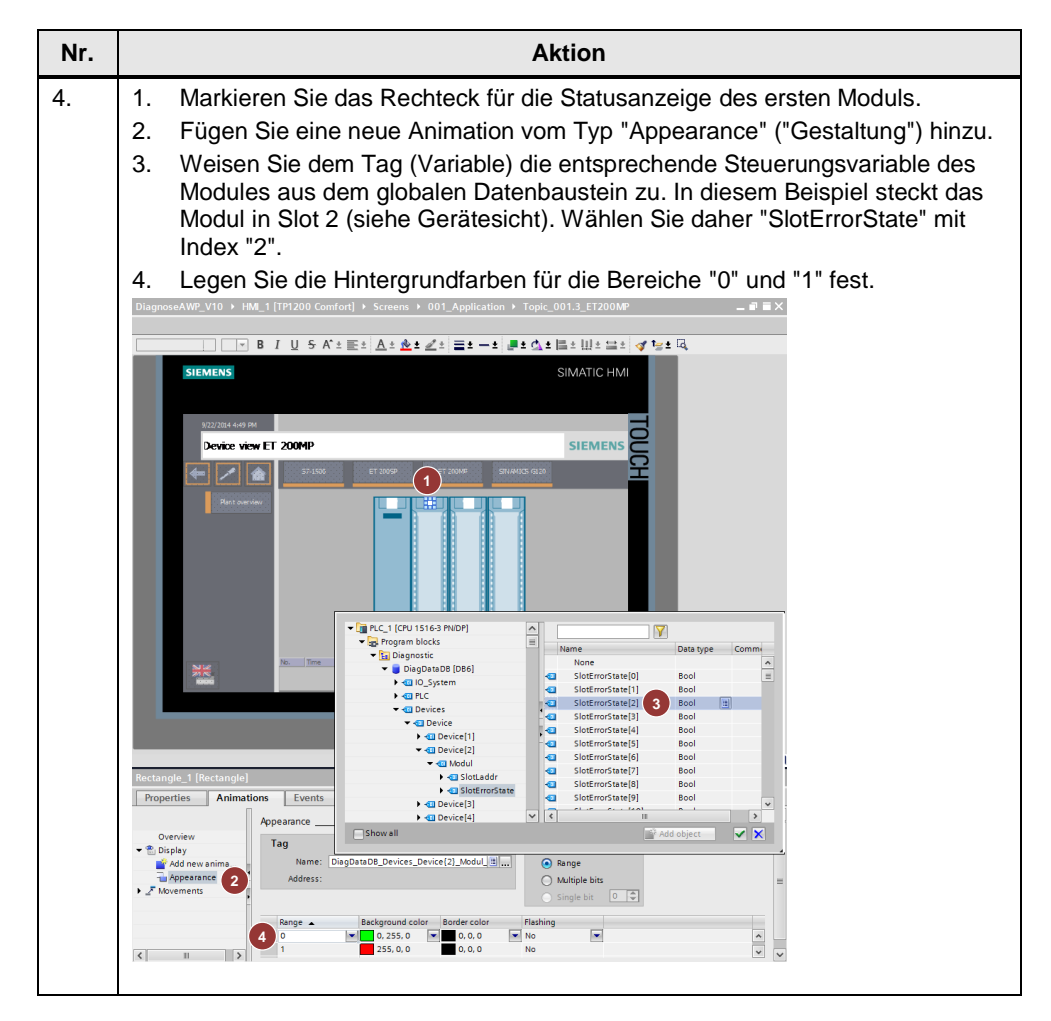

6.1 Installation der Hardware

## 6 Installation und Inbetriebnahme

## 6.1 Installation der Hardware

Nachfolgendes Bild zeigt den Hardwareaufbau der Anwendung.

Abbildung 6-1

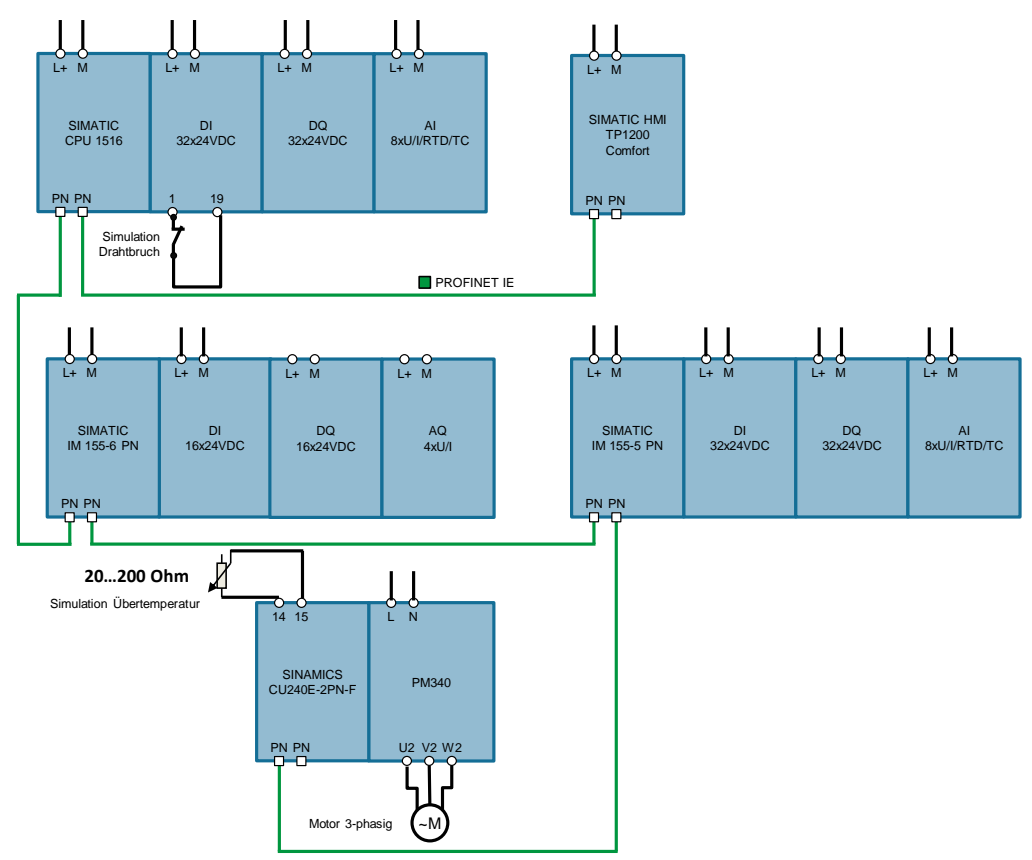

Hinweis Die Aufbaurichtlinien der Geräte sind generell zu beachten.

## 6.2 IP Adressen und Gerätenamen

Im Beispiel werden folgende Gerätenummern, IP-Adressen und Gerätenamen verwendet:

| Taba | ماا | 6-1 |
|------|-----|-----|
| Tabe | ne  | 0-I |

| Komponente          | Gerätenummer | IP Adresse   | Gerätename<br>(PROFINET-Name) |
|---------------------|--------------|--------------|-------------------------------|
| SIMATIC CPU 1516    | 0            | 192.168.0.1  | PLC_1                         |
| SIMATIC IM 155-6 PN | 1            | 192.168.0.2  | ET200SP                       |
| SIMATIC IM 155-5 PN | 2            | 192.168.0.3  | ET200MP                       |
| SINAMICS CU240E     | 3            | 192.168.0.10 | Drive_1                       |
| SIMATIC HMI TP1200  | -            | 192.168.0.4  | HMI_1                         |

6.3 Installation der Software (Download)

## 6.3 Installation der Software (Download)

Hinweis An dieser Stelle wird davon ausgegangen, dass die notwendige Software auf Ihrem Rechner installiert ist und Sie im grundlegenden Umgang mit dieser Software vertraut sind.

#### 6.4 PROFINET-Gerätenamen vergeben

## 6.4 **PROFINET-Gerätenamen vergeben**

Damit alle PROFINET-Geräte miteinander kommunizieren können, muss ein PROFINET-Gerätename vergeben werden. Die konfigurierten IP-Adressen der Geräte werden automatisch beim Runterladen des Projekts übertragen.

| Nr. | Aktion                                                                                                    | Anmerkung                                                                                                    |
|-----|----------------------------------------------------------------------------------------------------|----------------------------------------------------------------------------------------------------|
| 1.  | Starten Sie das <b>TIA Portal</b> und öffnen Sie das Beispielprojekt.                                                                                                    | -                                                                                                    |
| 2.  | Öffnen Sie " <b>Devices &amp;</b><br><b>Network</b> " (" <b>Geräte &amp; Netze</b> ")<br>und aktivieren Sie die " <b>Network</b><br><b>view</b> " (" <b>Netzsicht</b> ").<br>Machen Sie einen Rechtsklick<br>auf die PROFINET-Verbindung<br>und wählen " <b>Assign device</b><br><b>name</b> " (" <b>Gerätename</b><br><b>zuweisen</b> ").     | DiagnoseAWP_V10 > Devices & networks       Image: Comparison of the connection       Image: Connections       Image: Connections </td                                                                                                    |
| 3.  | <ul> <li>Weisen Sie in diesem Fenster<br/>allen Geräten die PROFINET-<br/>Gerätenamen zu.</li> <li>1. Wählen Sie den<br/>"PROFINET device name"<br/>("PROFINET<br/>Gerätenamen").</li> <li>2. Weisen Sie den PROFINET-<br/>Gerätenamen die richtigen<br/>Geräte zu.</li> <li>3. Klicken Sie auf "Assign<br/>name" ("Name zuweisen")</li> </ul> | Assign PROFINET device name.       Configured PROFINET device            Portiett device name.         Pres: (Put 151-37 NDP)          Online access         Type of the POPC interface: Prote         Protect filter         Only show devices with bad parameter settings         Only show devices with bad parameter settings         Only show devices with bad parameter settings         Only show devices with bad parameter settings         Only show devices with bad parameter settings         Only show devices with bad parameter settings         Only show devices with bad parameter settings         Only show devices with bad parameter settings         Only show devices with bad parameter settings         Only show devices with bad parameter settings         Only show devices with bad parameter settings         Only show devices with bad parameter settings         Only show devices with bad parameter settings         Only show devices with bad parameter settings         Only show devices without names         Erecicibare Tellochemer im Netzwerk:         Prode/Set 120       Non show assigned         OD:00       015191926970         OD:00       015191926970         OD:00       015191926970         OD:00       015191926970         OD:00       Non show as |
| 4.  | Wiederholen Sie den Schritt 3<br>bis alle Geräte einen<br>PROFINET-Gerätenamen<br>haben.                                                                                                    | Assign PROFINET device name.       Configured PROFINET device name: [mi,1]         Profile Territoria name: [mi,1]       Profile Territoria         Type of the POPC interface: [min(1)] S2574L Gigds the territoria       Profile Territoria         Configured PROFINET Interface       Online access         Device filter       Profile Territoria         Only show devices of the same type       Only show devices of the same type         Only show devices of the same type       Only show devices without names         Profile Territoria       Profile Territoria         Image: Status       Only show devices of the same type         Only show devices without names       Only show devices without names         Image: Status       Online Status         Out of IFFFFECTOR       Status         Out of IFFFFECTOR       Status         Out of IFFFFECTOR       Status         Out of IFFFFECTOR       Status         Out of IFFFFECTOR       Status         Out of IFFFFECTOR       Status         Out of IFFFFECTOR       Status         Out of IFFFFECTOR       Status         Out of IFFFFECTOR       Status         Out of IFFFFECTOR       Status         Out of IFFFFECTOR       Status         Out of IFFFFECTOR       Status                                                       |

6.5 Projekt laden

## 6.5 Projekt laden

Das Softwarebeispiel finden Sie auf der HTML-Seite, von der Sie dieses Dokument geladen haben.

Tabelle 6-3

| Nr. | Aktion                                                                                                    | Anmerkung                                                                                                    |  |
|-----|----------------------------------------------------------------------------------------------------|----------------------------------------------------------------------------------------------------|--|
| 1.  | Entpacken Sie den komprimierten Code-<br>Ordner 98210758_CODE_V10.zip in ein Verzeichnis Ihrer Wahl.                                                                                                    |                                                                                                    |  |
| 2.  | Öffnen Sie das Projekt<br>"DiagnoseAWP_V11.ap15_1" mit dem<br>TIA Portal V15.1 Update 1.                                                                                                    |                                                                                                    |  |
| 3.  | Markieren Sie in der Projektnavigation den<br>Ordner "PLC_1" der Steuerung und klicken Sie<br>in der Funktionsleiste auf die Schaltfläche<br>"Laden in Gerät".                                                                                                    | Visionens - DiagnoseAWP_V10         Project Edit View Insert Online Options Tools Window Help         Image: Save project Image: Save project I |  |
| 4.  | Markieren Sie in der Projektnavigation den<br>Ordner "HMI_1" des Bediengerätes und<br>klicken Sie in der Funktionsleiste auf die<br>Schaltfläche "Laden in Gerät".                                                                                                    | Siemens - DiagnoseAWP_V10         Project Edit View Insert Online Options Tools Window Help         Image: Save project Image: Save project Ima |  |
| 5.  | Markieren Sie in der Projektnavigation den<br>Ordner "Drive_1" des Bediengerätes und<br>klicken Sie in der Funktionsleiste auf die<br>Schaltfläche "Laden in Gerät".<br>Achtung<br>Es werden immer alle Motordaten runter<br>geladen. Das kann gegebenenfalls zu einer<br>Fehlparametrierung führen.<br>Falls Sie das nicht wollen, ändern Sie nur den<br>Parameter p601 = [2] KTY. | Wisiemens - DiagnoseAWP_V10         Project Edit View Insert Online Options Tools Window Help         Image: Save project         Image: Save project                                                                                                    |  |

6.6 Integration der Applikation in ein bestehendes Projekt

## 6.6 Integration der Applikation in ein bestehendes Projekt

Die hier beschriebene Applikation können Sie vollständig in Ihr Projekt integrieren. Die dazu erforderlichen Schritte sind im Folgenden beschrieben.

### 6.6.1 Konfiguration der Diagnoseeinstellungen

Sie können für jedes Modul Ihres Projektes die modulspezifischen Diagnoseeinstellungen separat freigeben.

Folgende Diagnoseeinstellungen sind z.B. möglich:

- Fehlende Versorgungsspannung L+
- Drahtbruch
- Kurzschluss nach Masse
- Wertestatus
- Kanaldiagnose bei Antrieben
- usw.

#### Hinweis Informationen, wie Sie die Diagnoseeinstellungen projektieren, finden Sie unter Systemdiagnose mit S7-1500 und TIA Portal in Kapitel 5.

### 6.6.2 Integration der PLC Elemente

Tabelle 6-4

| Nr. | Aktion                                                                                                    |                                                                                                    |               |  |
|-----|----------------------------------------------------------------------------------------------------|----------------------------------------------------------------------------------------------------|---------------|--|
| 1.  | Kopieren Sie unter "PLC_1 > PLC data types" ("PLC_1 > PLC-Datentypen") den<br>Ordner "Diagnostic" in Ihr Projekt.                                                                                                    |                                                                                                    |               |  |
| 2.  | Kopieren Sie unter "<br>den Ordner "Diagno                                                                                                    | Kopieren Sie unter "PLC_1 > Program blocks" ("PLC_1 > Programmbausteine")<br>den Ordner "Diagnostic" in Ihr Projekt. |               |  |
| 3.  | Falls in Ihrem Projekt bereits Fehler-OBs vorhanden sind, kopieren Sie die<br>Netzwerke der Fehler-OBs der Applikation in Ihre entsprechenden Fehler-OBs.<br>Beachten Sie, dass die Position des eingefügten Codes Auswirkungen auf den<br>Programmablauf haben kann.<br>Löschen Sie danach die Fehler-OBs der Applikation. |                                                                                                    |               |  |
| 4.  | Öffnen Sie den Datentypen "PLCStruct" und passen Sie den Startwert der<br>Variablen "ModuleNumHigh" sowie die Arraygrenzen der Variablen "SlotLaddr"<br>und "SlotErrorState" an die höchste belegte Slotnummer der lokalen Module an.                                                                                       |                                                                                                    |               |  |
|     | PLCStruct                                                                                                    |                                                                                                    |               |  |
|     | Name                                                                                                    | Data type                                                                                                    | Default value |  |
|     | 1 - ModuleNumHigh                                                                                                    | Int                                                                                                    | 4             |  |
|     | 2 C DeviceIdPLC                                                                                                    | HW_DEVICE                                                                                                    | 32            |  |
|     | 4 Slotladdr                                                                                                    | Arravi0 4 of HW IO                                                                                                   | Taise         |  |
|     | 5 🔄 🕨 SlotErrorState                                                                                                    | Array[0, 4] of Bool                                                                                                  |               |  |
|     |                                                                                                    |                                                                                                    |               |  |

#### 6.6 Integration der Applikation in ein bestehendes Projekt

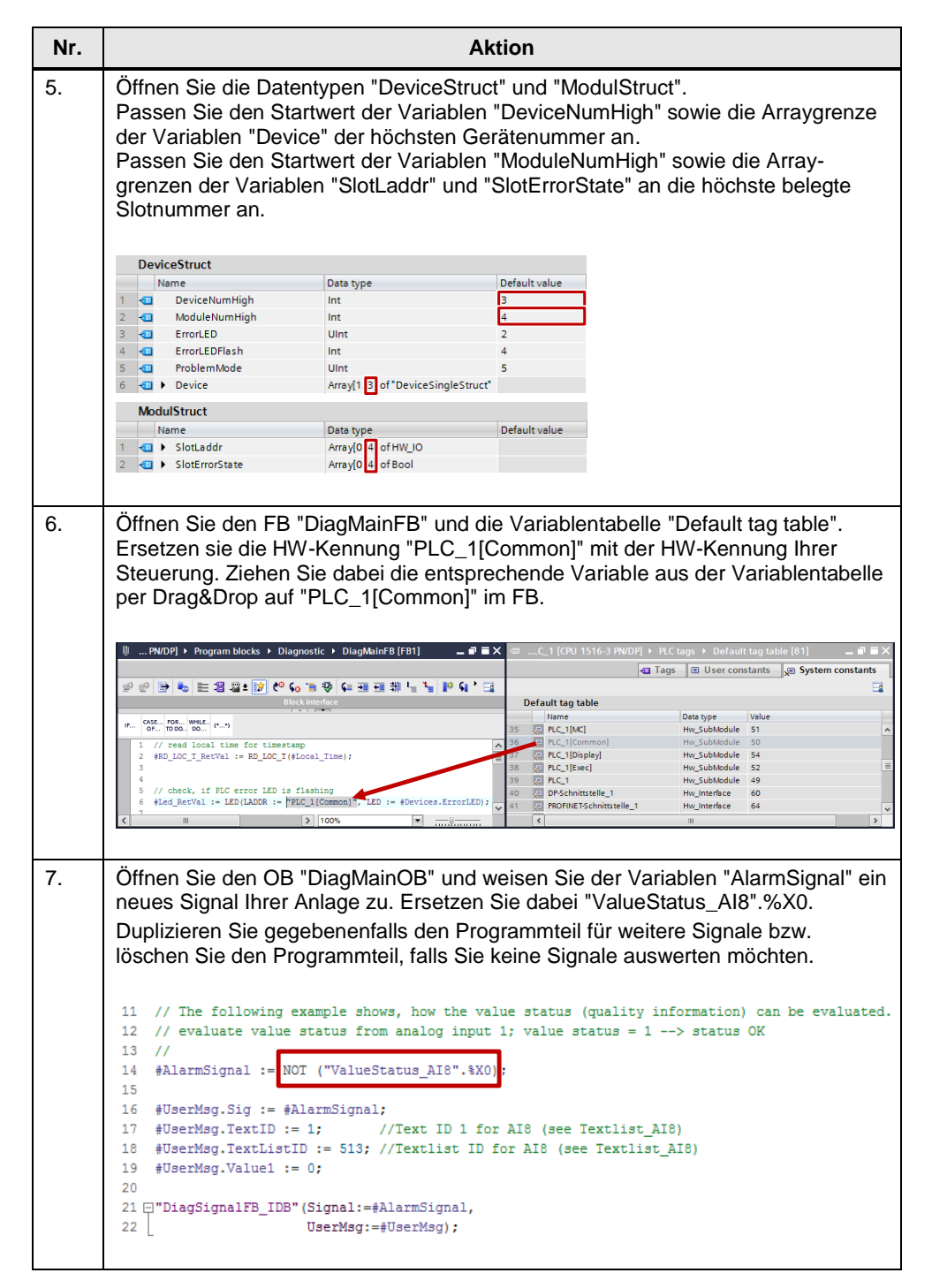

#### 6 Installation und Inbetriebnahme

### 6.6 Integration der Applikation in ein bestehendes Projekt

| Nr. | Aktion                                                                                                    |  |  |
|-----|----------------------------------------------------------------------------------------------------|--|--|
| 8.  | Öffnen Sie den FB "DiagSignalFB" und passen Sie für die "Program_Alarm"-<br>Instanz "#Program_Alarm_Instance" die Texte dem neuen Signal an.                                                                                                    |  |  |
|     | WP_V10 > PLC_1 [CPU 1516-3 PN/DP] > Program blocks > Diagnostic > DiagSignalFB [FB4] _ ■ ■ ■ ×                                                                                                    |  |  |
|     | Block interface                                                                                                    |  |  |
|     | 3<br>4 // generate program alarm, if value status is not OK<br>5 □ ● Program_Alarm_Instance(SIG:=#Signal,<br>7 □ TIMESTAMP:=#Local_Time,<br>8 □ Status=> #Program_Alarm_Error,<br>8 □ Status=> #Program_Alarm_Status);                                                    |  |  |
|     | 9 100% •                                                                                                    |  |  |
|     | Program_Alarm_Instance [Interface parameter] 🔯 Properties 🔃 Info 🗓 Diagnostics 📑 🖃 🕶                                                                                                    |  |  |
|     | Configuration     Alarm       Basic settings     ^       Advanced settings                                                                                                    |  |  |
|     | Additional alarm texts Alarm attributes Alarm class No Acknowledgement Acknowledgment                                                                                                    |  |  |
|     | Information only     Priority 0     Alarm text     The value status of Channel 0 of the analog input module AI 8     Zet                                                                                                    |  |  |
|     |                                                                                                    |  |  |
| 9.  | Kopieren Sie unter "PLC_1 > Text lists" ("PLC_1 > Textlisten") die Textliste<br>"Textlist_Al8" in Ihr Projekt.                                                                                                    |  |  |
| 10. | Öffnen Sie die Textlisten unter "PLC_1 > Text lists" ("PLC_1 > Textlisten").                                                                                                    |  |  |
|     | Textlisten für weitere Signale hinzu.                                                                                                    |  |  |
|     | DiagnoseAWP_V10 → PLC_1 [CPU 1516-3 PN/DP] → PLC_1 → Text lists _ L L ■ X                                                                                                    |  |  |
|     | Text lists                                                                                                    |  |  |
|     | Name Selection Comment                                                                                                    |  |  |
|     | Add new>                                                                                                    |  |  |
|     | Text list entries of Textlist Al8                                                                                                    |  |  |
|     | Range from Range to Entry                                                                                                    |  |  |
|     | 1       1       The value status of Channel @31%3d@ of the analog input module AI 8 in the S7-1500-Station is FALSE.         1       2       2       The value @41%3d@ of Channel @31%3d@ of the analog input module AI 8 in the S7-1500-Station exceeds the upper limit. |  |  |
|     | 3 The value @4%3d@ of Channel @3%3d@ of the analog input module AI 8 in the S7-1500-Station deceeds the lower limit.                                                                                                    |  |  |
|     |                                                                                                    |  |  |

6.6 Integration der Applikation in ein bestehendes Projekt

#### 6.6.3 Integration der HMI Elemente

Dieses Kapitel beschreibt die Integration der kompletten HMI-Applikation. Tabelle 6-5

| Nr.                                                                                                    | Aktion                                                                                                    |                       |                                     |                         |                                                                                                    |                                                                     |                  |         |
|----------------------------------------------------------------------------------------------------|----------------------------------------------------------------------------------------------------|-----------------------|-------------------------------------|-------------------------|----------------------------------------------------------------------------------------------------|---------------------------------------------------------------------|------------------|---------|
| 1.                                                                                                    | Kopieren Sie unter "HMI_1 > HMI tags" ("HMI_1 > HMI-Variablen") den Ordner<br>"Diagnostic" in Ihr HMI Projekt.<br>Die HMI-Meldungen werden dabei automatisch mitkopiert. |                       |                                     |                         |                                                                                                    |                                                                     |                  |         |
| 2. Öffnen Sie die "HMI tags" (HMI-Variablentabelle) "Tagtable_Diagnostic<br>stellen Sie in der Spalte "Connection" ("Verbindung") die HMI-Verbindu<br>HMIs ein. |                                                                                                    |                       |                                     | stic" unc<br>ndung lh   | l<br>ires                                                                                                    | I ■ X                                                               |                  |         |
|                                                                                                    |                                                                                                    |                       |                                     |                         |                                                                                                    |                                                                     |                  |         |
|                                                                                                    |                                                                                                    |                       |                                     |                         |                                                                                                    |                                                                     |                  |         |
|                                                                                                    | l'agtable_Diagnostic                                                                                                    |                       | Constantion                         |                         | The second second second second second second second second second second second second second second second se | A construction                                                      | A construction   |         |
|                                                                                                    | Name A                                                                                                    | Data type             | Connection                          | PLC name                | PLC tag                                                                                                    | Access mode                                                         | Acquisition      | 1 cycle |
|                                                                                                    | DiagDataDB_NamsbeviceStates                                                                                                    | Word                  | HM_Connection_1                     | PLC 1                   | DiagDataDB Alarms Module States                                                                                 | symbolic acce                                                       | 100 ms           | 1000    |
|                                                                                                    | DiagDataDB Devices Device[1] ErrorState                                                                                                    | Bool                  | HM Connection 1                     | PLC 1                   | DiagDataDB Devices Device[1] ErrorState                                                                         | <symbolic access=""></symbolic>                                     | 100 ms           |         |
|                                                                                                    | DiagDataDB Devices Device{1} Modul SlotErrorState{1}                                                                                                    | Bool                  | HMI Connection 1                    | PLC 1                   | DiagDataDB.Devices.Device[1].Modul.SlotErrorState[1]                                                            | <symbolic access=""></symbolic>                                     | 100 ms           |         |
|                                                                                                    | DiagDataDB Devices Device{1} Modul SlotErrorState{2}                                                                                                    | Bool                  | HMI Connection 1                    | PLC_1                   | DiagDataDB.Devices.Device[1].Modul.SlotErrorState[2]                                                            | <symbolic access=""></symbolic>                                     | 100 ms           |         |
|                                                                                                    | DiagDataDB Devices Device{1} Modul SlotErrorState{3}                                                                                                    | Bool                  | HM Connection 1                     | PLC 1                   | DiagDataDB.Devices.Device[1].Modul.SlotErrorState[3]                                                            | <symbolic access=""></symbolic>                                     | 100 ms           |         |
|                                                                                                    | DiagDataDB_Devices_Device{1}_Name                                                                                                    | String                | HMI_Connection_1                    | PLC_1                   | DiagDataDB.Devices.Device[1].Name                                                                               | <symbolic access=""></symbolic>                                     | 100 ms           |         |
|                                                                                                    | DiagDataDB_Devices_Device{2}_ErrorState                                                                                                    | Bool                  | HM_Connection_1                     | PLC_1                   | DiagDataDB.Devices.Device[2].ErrorState                                                                         | <symbolic access=""></symbolic>                                     | 100 ms           |         |
|                                                                                                    | DiagDataDB_Devices_Device{2}_Modul_SlotErrorState{2}                                                                                                    | Bool                  | HM_Connection_1                     | PLC_1                   | DiagDataDB.Devices.Device[2].Modul.SlotErrorState[2]                                                            | <symbolic access=""></symbolic>                                     | 100 ms           |         |
|                                                                                                    | DiagDataDB_Devices_Device{2}_Modul_SlotErrorState{3}                                                                                                    | Bool                  | HM_Connection_1                     | PLC_1                   | DiagDataDB.Devices.Device[2].Modul.SlotErrorState[3]                                                            | <symbolic access=""></symbolic>                                     | 100 ms           |         |
|                                                                                                    | DiagDataDB_Devices_Device{2}_Modul_SlotErrorState{4}                                                                                                    | Bool                  | HM_Connection_1                     | PLC_1                   | DiagDataDB.Devices.Device[2].Modul.SlotErrorState[4]                                                            | <symbolic access=""></symbolic>                                     | 100 ms           |         |
|                                                                                                    | DiagDataDB_Devices_Device{2}_Name                                                                                                    | String                | HM_Connection_1                     | PLC_1                   | DiagDataDB.Devices.Device[2].Name                                                                               | <symbolic access=""></symbolic>                                     | 100 ms           |         |
|                                                                                                    | DiagDataDB_Devices_Device{3}_ErrorState                                                                                                    | Bool                  | HM_Connection_1                     | PLC_1                   | DiagDataDB.Devices.Device[3].ErrorState                                                                         | <symbolic access=""></symbolic>                                     | 100 ms           |         |
|                                                                                                    | DiagDataDB_Devices_Device{3}_Name                                                                                                    | String                | HM_Connection_1                     | PLC_1                   | DiagDataDB.Devices.Device[3].Name                                                                               | <symbolic access=""></symbolic>                                     | 100 ms           |         |
|                                                                                                    | DiagDataDB_IO_System_ErrorState                                                                                                    | Bool                  | HM_Connection_1                     | PLC_1                   | DiagDataDB.IO_System.ErrorState                                                                                 | <symbolic access=""></symbolic>                                     | 100 ms           |         |
|                                                                                                    | DiagDataDB_PLC_ErrorState                                                                                                    | Bool                  | HM_Connection_1                     | PLC_1                   | DiagDataDB.PLC.ErrorState                                                                                       | <symbolic access=""></symbolic>                                     | 100 ms           |         |
|                                                                                                    | DiagDataDB_PLC_SlotErrorState{2}                                                                                                    | Bool                  | HM_Connection_1                     | PLC_1                   | DiagDataDB.PLC.SlotErrorState[2]                                                                                | <symbolic access=""></symbolic>                                     | 100 ms           |         |
|                                                                                                    | DiagDataDB_PLC_SlotErrorState{3}                                                                                                    | Bool                  | HM_Connection_1                     | PLC_1                   | DiagDataDB.PLC.SlotErrorState[3]                                                                                | <symbolic access=""></symbolic>                                     | 100 ms           |         |
|                                                                                                    | CII         DisgDataDB_FLC_SlotErrorState(3)           CII         DisgDataDB_FLC_SlotErrorState(4)                                                                      | Bool<br>Bool          | HM_Connection_1<br>HM_Connection_1  | PLC_1<br>PLC_1          | DiagDataDB.PLC.SlotErrorState[3]<br>DiagDataDB.PLC.SlotErrorState[4]                                            | <symbolic access=""><br/><symbolic access=""></symbolic></symbolic> | 100 ms<br>100 ms |         |
| 3.                                                                                                    | Kopieren Sie unter "HMI_1<br>"000_General", "001_Appli<br>Die "Templates" ("Vorlager                                                                                     | >Sc<br>catic<br>n") w | reens" ("<br>on" und "(<br>erden da | HMI_<br>)02_\$<br>bei a | 1 > Bilder") die Ordne<br>Support" in Ihr HMI-Pro<br>utomatisch mitkopiert.                                     | r<br>ojekt.                                                         |                  |         |
| 4.                                                                                                    | Verknüpfen Sie die Bilder mit Ihren bereits vorhandenen Bildern.                                                                                                    |                       |                                     |                         |                                                                                                    |                                                                     |                  |         |

**Hinweis** Sie können auch nur die für Sie relevanten Variablen und Bilder kopieren. Damit die HMI-Applikation fehlerfrei übersetzt werden kann, müssen Sie die Elemente anpassen.

7.1 Übersicht

## 7 Bedienung der Applikation

## 7.1 Übersicht

Das folgende Bild zeigt die Bedienoberfläche des Bediengerätes.

Abbildung 7-1

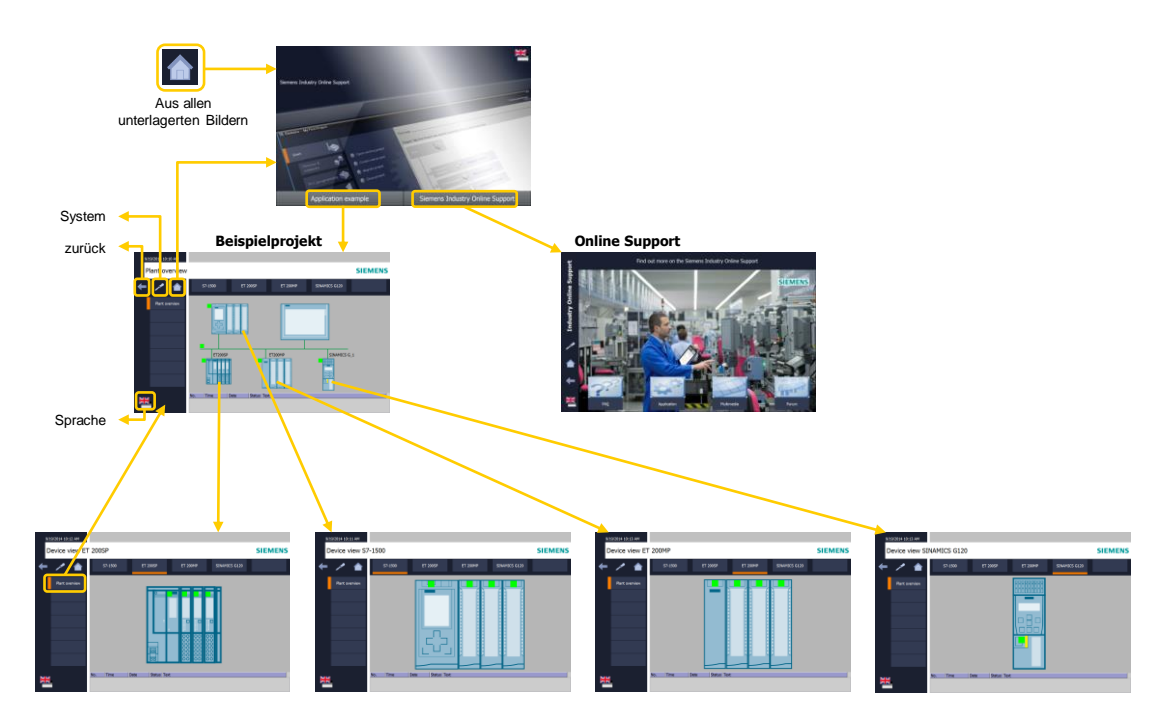

Das Bild "Plant overview" zeigt die projektierten PROFINET IO-Geräte. Mit einem Klick auf ein Gerät öffnet sich die Detailansicht des Gerätes. Mit einem Klick auf die Schaltfläche "Plant overview" wechseln Sie wieder in das Bild "Plant overview".

## 7.2 Diagnose am Bediengerät

#### 7.2.1 Diagnose "Wertstatus an Al8"

An der analogen Eingangsbaugruppe Al8 der CPU S7-1516 ist der Wertstatus (Quality Information) aktiviert. Dieses Beispiel wertet den Wertstatus aus und erzeugt eine Programmeldung mit der Anweisung "Program\_Alarm" sowie eine Diagnosemeldung mit der Anweisung "Gen\_UsrMsg", die in den Diagnosepuffer eingetragen wird. Für die Diagnose der Störung gehen Sie folgendermaßen vor.

| Tabe | lle | 7-1 |  |
|------|-----|-----|--|

| Nr. | Aktion                                                                                                    | Anmerkung                                                                                                    |
|-----|----------------------------------------------------------------------------------------------------|----------------------------------------------------------------------------------------------------|
| 1.  | Ziehen Sie z.B. den<br>Frontstecker der analogen<br>Eingangsbaugruppe Al8,<br>um den Wertstatus auf<br>FALSE zu setzen. |                                                                                                    |
| 2.  | Öffnen Sie am Bediengerät<br>das Bild "Plant Overview".<br>Im unteren Bereich sehen<br>Sie die Programmmeldung.         | 9/29/2014 12:52 PM<br>Plant overview<br>Flant overview<br>STEMENS<br>57-1500<br>FT 2005P<br>FT 2004P<br>SINAMICS G.1<br>FT 2005P<br>FT 2004P<br>SINAMICS G.1<br>FT 2005P<br>FT 2004P<br>SINAMICS G.1<br>FT 2005P<br>FT 2004P<br>SINAMICS G.1<br>FT 2005P<br>FT 2004P<br>SINAMICS G.1<br>FT 2005P<br>FT 2004P<br>SINAMICS G.1<br>FT 2005P<br>FT 2004P<br>SINAMICS G.1<br>FT 2005P<br>FT 2004P<br>SINAMICS G.1<br>FT 2005P<br>FT 2004P<br>SINAMICS G.1<br>FT 2005P<br>FT 2004P<br>SINAMICS G.1<br>FT 2005P<br>FT 2005P<br>FT 2005P<br>FT 2005P<br>FT 2004P<br>SINAMICS G.1<br>FT 2005P<br>FT 2005P<br>FT |

### 7.2.2 Diagnose "Drahtbruch am DI Modul der ET 200SP"

An der digitalen Eingangsbaugruppe DI16 der ET 200SP ist an Kanal 0 die Diagnose "Drahtbruch" aktiviert. Für die Diagnose der Störung gehen Sie folgendermaßen vor.

| Т | ał | hel | le | 7- | 2 |
|---|----|-----|----|----|---|
|   | ar | 101 | 10 | 1  | ~ |

| Nr. | Aktion                                                                                                    | Anmerkung                                                                                                    |
|-----|----------------------------------------------------------------------------------------------------|----------------------------------------------------------------------------------------------------|
| 1.  | Simulieren Sie an Kanal 0<br>einen Drahtbruch mit<br>einem Schalter.                                                                                                    |                                                                                                    |
| 2.  | Öffnen Sie am Bediengerät<br>das Bild "Plant overview".<br>Das Bild zeigt die Störung<br>an der ET 200SP und der<br>Steuerung an.<br>Im unteren Bereich sehen<br>Sie die vom TIA Portal<br>erzeugte Fehlermeldung.<br>Für detaillierte Informatio-<br>nen der Störung klicken Sie<br>auf das Symbol der<br>ET 200SP oder auf die<br>Schaltfläche "ET 200SP". | 9/19/2014 10:15 AM<br>Plant overview<br>Plant overview<br>Plant over |
| 3.  | Im Bild "Device view<br>ET 200SP" sehen Sie die<br>Module der ET 200SP.<br>Die Kopfbaugruppe und<br>das gestörte Modul zeigen<br>einen Fehler.                                                                                                    | 9/19/2014 10:15 AM<br>Device view ET 200SP SIEMENS<br>Flant overview<br>Plant overview<br>No. Time Date Status Test<br>2 10:15:00 AM 9/19/2014 1 Fext: Wre break - 571500(ET200MP-Station 1<br>) > Padi: 100/11/1.0                                                                                                    |

#### 7.2.3 Diagnose "Fehlende Versorgungsspannung am DI Modul der ET 200MP"

An der digitalen Eingangsbaugruppe DI32 der ET 200MP ist die Diagnose "Fehlende Versorgungsspannung L+" aktiviert. Für die Diagnose der Störung gehen Sie folgendermaßen vor.

| Tabelle | 7-3 |
|---------|-----|
|---------|-----|

| Nr. | Aktion                                                                                                    | Anmerkung                                                                                                    |
|-----|----------------------------------------------------------------------------------------------------|----------------------------------------------------------------------------------------------------|
| 1.  | Ziehen Sie den Front-<br>stecker der Eingangs-<br>baugruppe DI32.                                                                                                    |                                                                                                    |
| 2.  | Öffnen Sie am Bediengerät<br>das Bild "Plant overview".<br>Das Bild zeigt die Störung<br>an der ET 200MP und der<br>Steuerung an.<br>Im unteren Bereich sehen<br>Sie die vom TIA Portal<br>erzeugte Fehlermeldung.<br>Für detaillierte Informatio-<br>nen der Störung klicken Sie<br>auf das Symbol der<br>ET 200MP oder auf die<br>Schaltfläche "ET 200MP". | 9/19/2014 10:16 AM         Plant overview         Flant overview         Flant overview         Image: Distance of the status level         1         1         1         1         1         1         1         1         1         1         1         1         1         1         1         1         1         1         1         1         1         1         1         1         1         1         1         1         1         1         1         1         1         1         1         1         1         1         1         1         1         1         1         1         1         1         1         1         1                                                                                                    |
| 3.  | Im Bild "Device view<br>ET 200MP" sehen Sie die<br>Module der ET 200MP.<br>Die Kopfbaugruppe und<br>das gestörte Modul zeigen<br>einen Fehler.                                                                                                    | 9/19/2014 10:16 AM<br>Device view ET 200MP SIEMENS  SIEMENS |

### 7.2.4 Diagnose "Übertemperatur am Antrieb G120"

Am Antrieb "Drive\_1" ist die Kanaldiagnose aktiviert. Für die Diagnose der Störung gehen Sie folgendermaßen vor.

| Tabelle 7-4 | 4 |
|-------------|---|
|-------------|---|

| Nr. | Aktion                                                                                                    | Anmerkung                                                                                                    |
|-----|----------------------------------------------------------------------------------------------------|----------------------------------------------------------------------------------------------------|
| 1.  | Simulieren Sie mit dem<br>Potentiometer am Antrieb<br>die Übertemperatur.<br>Siehe <u>Abbildung 6-1</u>                                                                                                    |                                                                                                    |
| 2.  | Öffnen Sie am Bediengerät<br>das Bild "Plant overview".<br>Das Bild zeigt die Störung<br>am Antrieb und der<br>Steuerung an.<br>Im unteren Bereich sehen<br>Sie die vom TIA Portal<br>erzeugte Fehlermeldung.<br>Für detaillierte Informatio-<br>nen der Störung klicken Sie<br>auf das Symbol des<br>Antriebs oder auf die<br>Schaltfläche "SINAMICS<br>G120". | 9/19/2014 10:17 AM         Plant overview         Flant overview         Flant overview         ST-1500         ET 2005P         ET 2005P         Status Text         2       10:17:14 AM 9/19/2014         Component: PROFINCT 10 Syndem/ Status 12, 1         Component: PROFINCT 10 Syndem/ Status 12, 1 |
| 3.  | Im Bild "Device view<br>SINAMICS G120" sehen<br>Sie den Antrieb.<br>Der Antrieb zeigt einen<br>Fehler.                                                                                                    | 9/19/2014 10:17 AM<br>Device view SINAMICS G120 SIEMENS<br>57-1500 ET 2005P ET 200MP SINAMICS G120<br>Plant overview<br>Plant overview<br>No. Time Date Status Text<br>20 10:17:14 AM 9/19/2014 1 Feut: Inder overload - 571500/ET200MP-Station 1<br>p Component: PRIOFINET 10-System / SINAMICS G 1 / Drive, 1.Module<br>Access Point                                                                                                    |

7.3 Diagnose im TIA Portal

## 7.3 Diagnose im TIA Portal

#### 7.3.1 Diagnose "Wertstatus an Al8"

An der analogen Eingangsbaugruppe Al8 der CPU S7-1516 ist der Wertstatus (Quality Information) aktiviert. Dieses Beispiel wertet den Wertstatus aus und erzeugt eine Programmeldung mit der Anweisung "Program\_Alarm" sowie eine Diagnosemeldung mit der Anweisung "Gen\_UsrMsg", die in den Diagnosepuffer eingetragen wird. Für die Diagnose der Störung gehen Sie folgendermaßen vor.

| Tabel | le | 7-5 |
|-------|----|-----|

| Nr. | Aktion                                                                                                    | Anmerkung                                                                                                    |
|-----|----------------------------------------------------------------------------------------------------|----------------------------------------------------------------------------------------------------|
| 1.  | Ziehen Sie z.B. den<br>Frontstecker der analogen<br>Eingangsbaugruppe AI8,<br>um den Wertstatus auf<br>FALSE zu setzen.                                                                                                    |                                                                                                    |
| 2.  | <ul> <li>Für die Anzeige der<br/>Diagnosemeldung gehen<br/>Sie folgendermaßen vor:</li> <li>1. Markieren Sie den<br/>Ordner "PLC_1" und<br/>klicken Sie auf<br/>"Go online"<br/>("Online verbinden")</li> <li>2. Öffnen Sie das Online<br/>und Diagnosefenster<br/>mit Doppelklick auf<br/>"Online &amp; diagnostics"<br/>("Online &amp; Diagnose")</li> <li>3. Klicken Sie auf<br/>"Diagnostics buffer"<br/>("Diagnosepuffer")</li> <li>4. Im Bereich "Events"<br/>finden Sie die<br/>Diagnosemeldung.</li> </ul> | Import Edit Versenge       Import Edit Versenge       Import Edit Versenge <td< td=""></td<> |

#### 7.3 Diagnose im TIA Portal

### 7.3.2 Diagnose "Drahtbruch am DI Modul der ET 200SP"

An der digitalen Eingangsbaugruppe DI16 der ET 200SP ist an Kanal 0 die Diagnose "Drahtbruch" aktiviert. Für die Diagnose der Störung gehen Sie folgendermaßen vor.

| _  |     |    |     |   |
|----|-----|----|-----|---|
| Та | bel | le | 7-6 | 5 |

| Nr. | Aktion                                                                                                    | Anmerkung                                                                                                    |                                                                   |
|-----|----------------------------------------------------------------------------------------------------|----------------------------------------------------------------------------------------------------|-------------------------------------------------------------------|
| 1.  | Simulieren Sie an Kanal 0<br>kurzzeitig einen Drahtbruch<br>mit einem Schalter.                                                                                                    |                                                                                                    |                                                                   |
| 2.  | <ul> <li>Die Störung wird im globalen Datenbaustein</li> <li>"DiagDataDB" in einer</li> <li>Fehlerliste "ErrorList"</li> <li>gespeichert. Die Fehlerliste</li> <li>ist folgendermaßen zu</li> <li>interpretieren:</li> <li>1. Öffnen Sie im TIA<br/>Portal den globalen<br/>Datenbaustein<br/>"DiagDataDB".</li> <li>2. Klicken Sie auf die<br/>Schaltfläche "Alle<br/>beobachten".</li> <li>3. Öffnen Sie im globalen<br/>Datenbaustein<br/>"DiagDataDB" den<br/>Ordner "ErrorList".</li> <li>4. Die Variable "Index"<br/>gibt den Index des<br/>letzten Fehlereintrages<br/>an.</li> <li>5. Der Eintrag mit Index 1<br/>zeigt die "kommende"<br/>Störung an Device 1<br/>und Slot 1 an.</li> <li>6. Der Eintrag mit Index 2<br/>(letzter Eintrag) zeigt<br/>die "gehende" Störung<br/>an.</li> </ul> | <br>VDPI > Program blocks > Di         2         0         100SystemStruct*         *PLCStruct*         *PlcStruct*         *ErrorSingleStruct*         Int         Bool         HW_ANY         Int         String         Int         DTL         *ErrorSingleStruct*         Bool         HW_ANY         Int         DTL         *ErrorSingleStruct*         Bool         HW_VANY         Int         DTL         *ErrorSingleStruct* | agnostic + DiagDataDB [DB6] _ • • • • • • • • • • • • • • • • • • |

#### 7.3 Diagnose im TIA Portal

| 3. Die anstehende Störung<br>wird im "DiagDataDB" in<br>einer Geräteliste "Devices"<br>gespeichert. Die Liste ist<br>folgendermaßen zu<br>interpretieren:                                                                                                    | Nr.       |
|----------------------------------------------------------------------------------------------------|-----------|
| <ul> <li>1. Öffnen Sie den Ordner<br/>"Device &gt; Device[1]".</li> <li>2. Hier werden der<br/>Fehlerstatus und der<br/>Name des Devices<br/>angezeigt.</li> <li>3. Öffnen Sie den Ordner<br/>"Modul &gt;<br/>SlotErrorState".</li> <li>4 • • • Device * **********************************</li></ul> | Nr.<br>3. |

# **Hinweis** Für die Szenarien "Fehlende Versorgungsspannung" und "Übertemperatur am Antrieb" können Sie genauso wie oben beschrieben vorgehen.

## 8 Literaturhinweise

#### Tabelle 8-1

|     | Themengebiet                                                                                  | Titel                                                                             |
|-----|-----------------------------------------------------------------------------------------------|-----------------------------------------------------------------------------------|
| \1\ | Siemens Industry<br>Online Support                                                            | http://support.industry.siemens.com/                                              |
| \2\ | Downloadseite<br>des Beitrages                                                                | http://support.industry.siemens.com/WW/view/de/98210758                           |
| /3/ | SINAMICS<br>Startdrive V15.1                                                                  | Inbetriebnahmetool für SINAMICS Antriebe als Optionspaket zu SIMATIC STEP 7 V15.1 |
|     |                                                                                               | https://support.industry.siemens.com/cs/ww/de/view/109760845                      |
| \4\ | Systemdiagnose<br>mit S7-1500 und<br>TIA Portal                                               | https://support.industry.siemens.com/cs/ww/de/view/68011497                       |
| \5\ | SIMATIC STEP 7<br>Basic/Professional<br>V15.1 und<br>SIMATIC WinCC<br>V15.1<br>Systemhandbuch | https://support.industry.siemens.com/cs/ww/de/view/109755202                      |
| \6\ | S7-1500<br>Systemhandbuch                                                                     | https://support.industry.siemens.com/cs/ww/de/view/59191792                       |

## 9

## Historie

Tabelle 9-1

| Version | Datum   | Änderung                                  |
|---------|---------|-------------------------------------------|
| V1.0    | 09/2014 | Erste Ausgabe                             |
| V1.1    | 07/2019 | Projekt auf TIA Portal V15.1 hochgerüstet |
|         |         |                                           |